# BIENVENIDO A SU COOPERATIVA DIGITAL

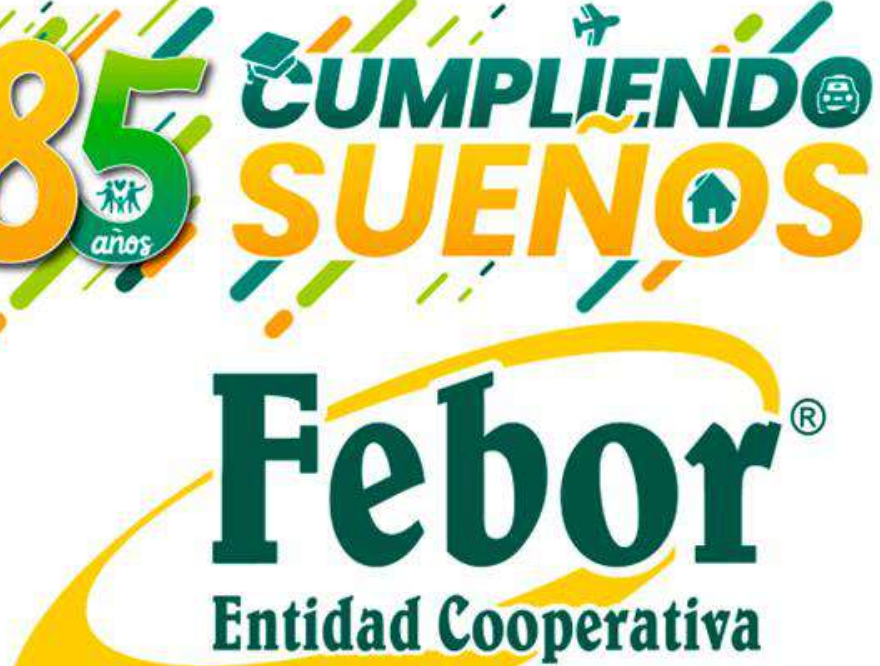

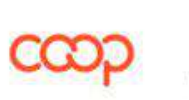

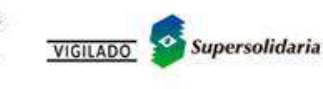

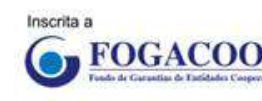

Febor tiene a tu disposición la Cooperativa Digital, a través de la cual podrás realizar consultas, transferencias, pagos desde la comodidad de tu casa (o sitio de trabajo) sin ningún costo.

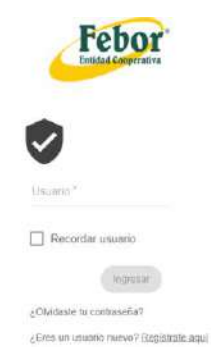

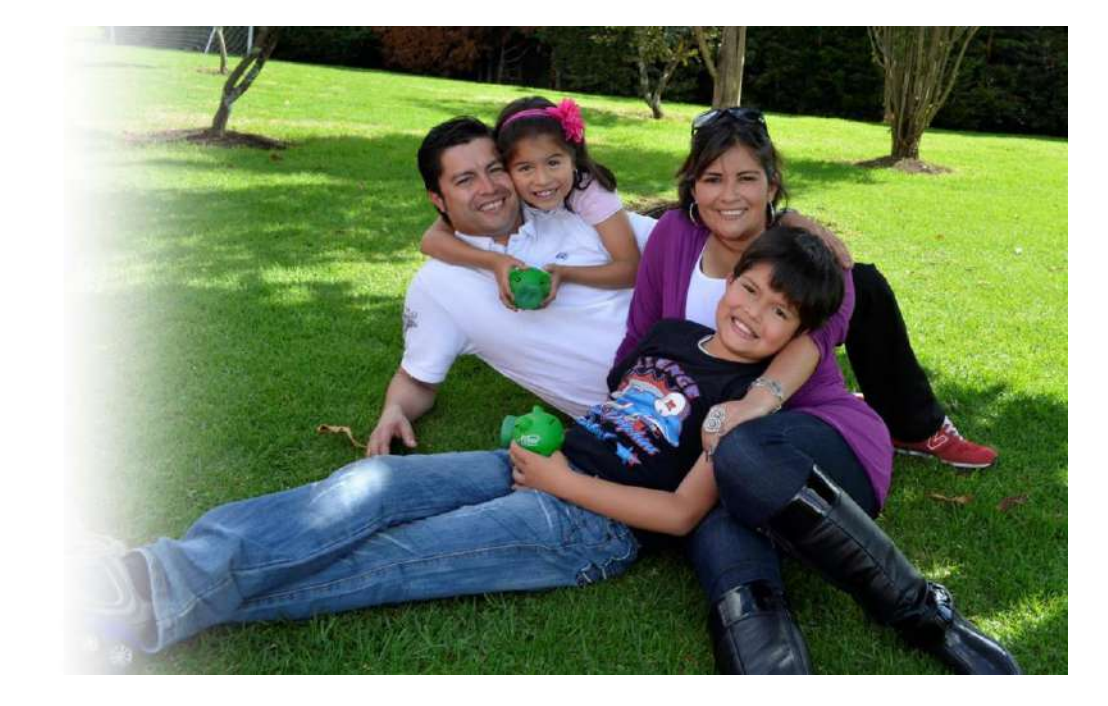

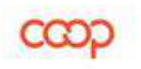

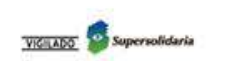

**FOGACOOP** 

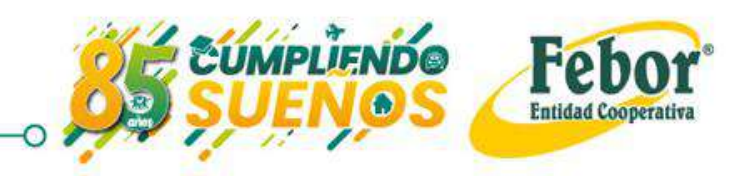

# REGISTRO

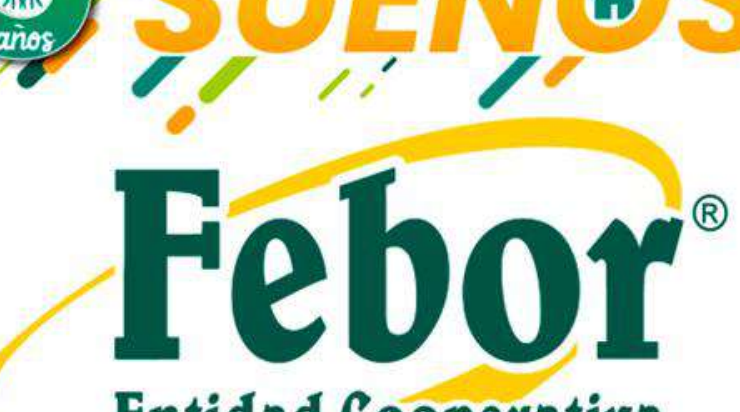

UMPLIENDO

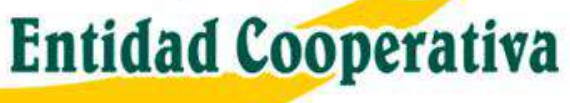

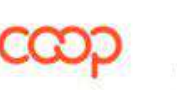

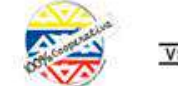

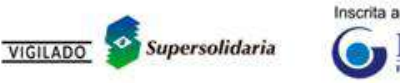

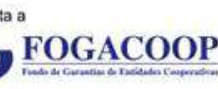

## Ingreso por primera vez

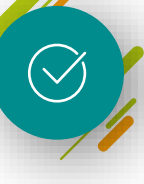

Busca nuestro sitio web digitando en la barra direcciones: www.febor.coop

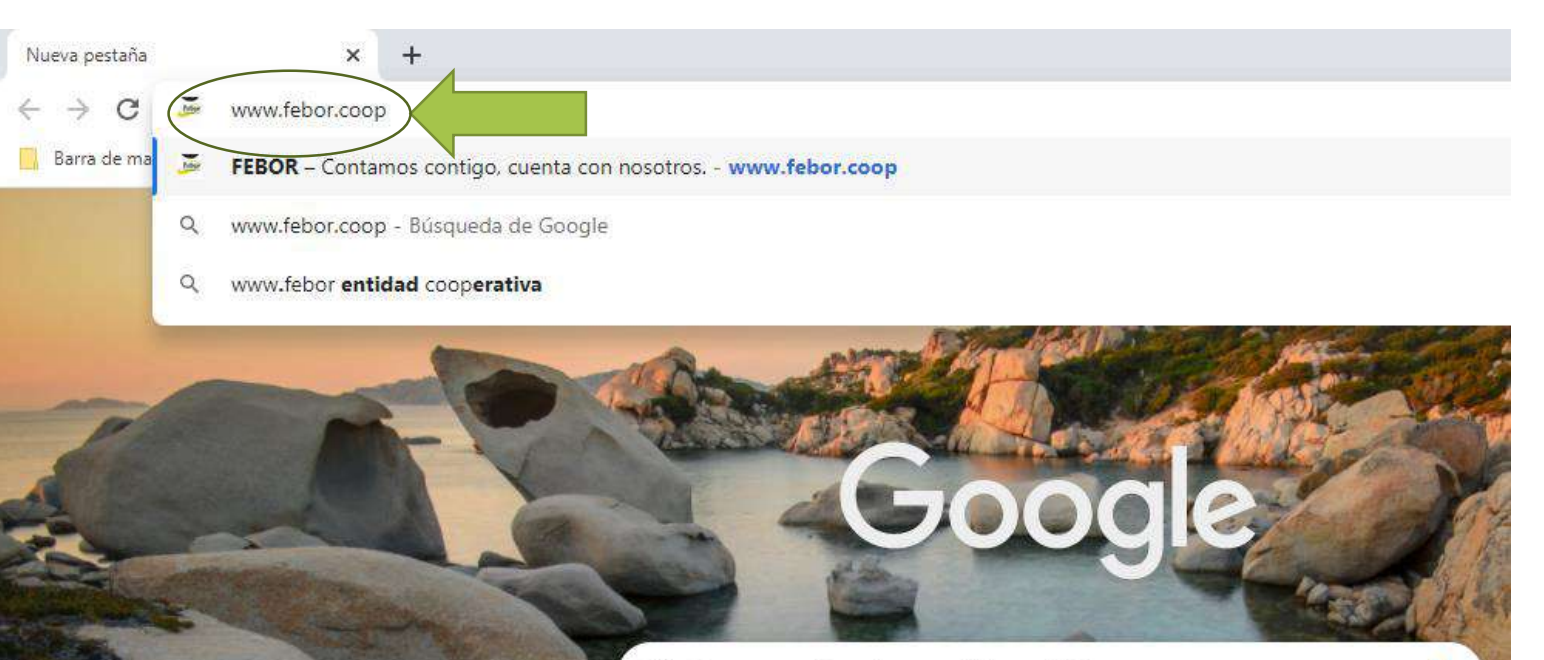

Q Buscar en Google o escribir una URL

3

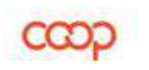

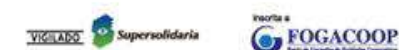

!Contamos contigo, cuenta con nosotros!

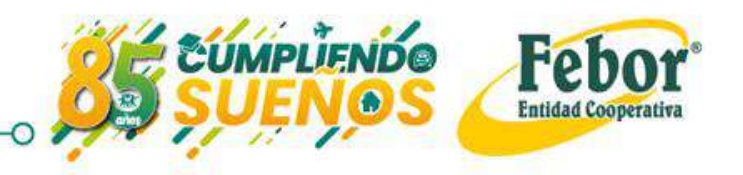

1

## Ingreso por primera vez

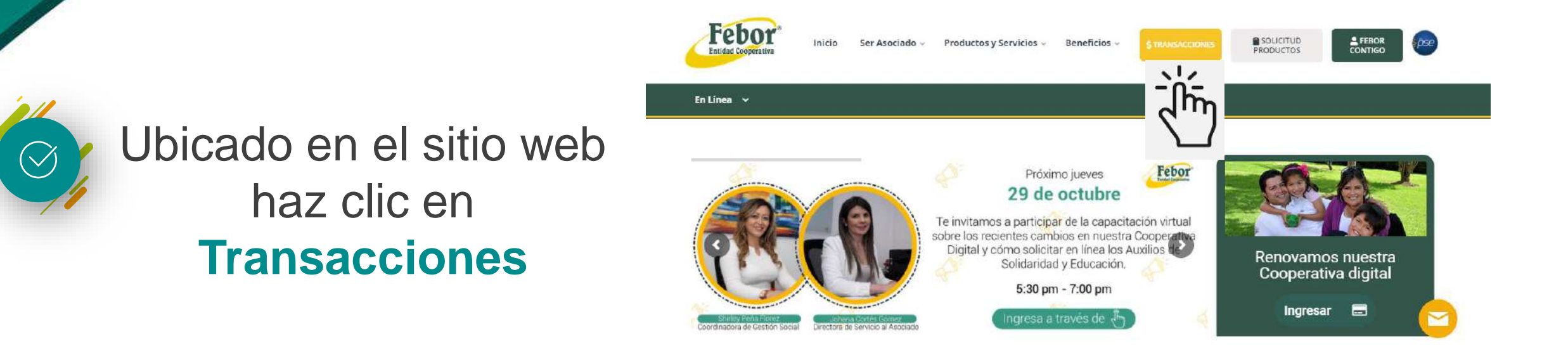

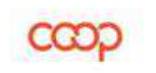

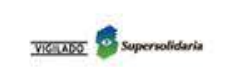

FOGACOOP

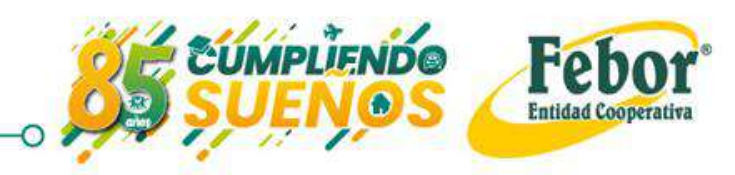

## Ingreso por primera vez

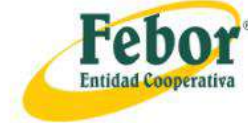

## Una vez hayas ingresado al módulo de Transacciones, haz clic en **Registrate aquí**

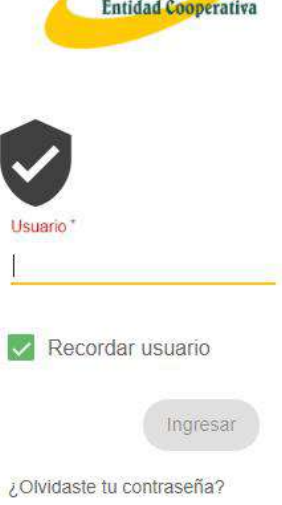

¿Eres un usuario nuevo? Registrate aguí

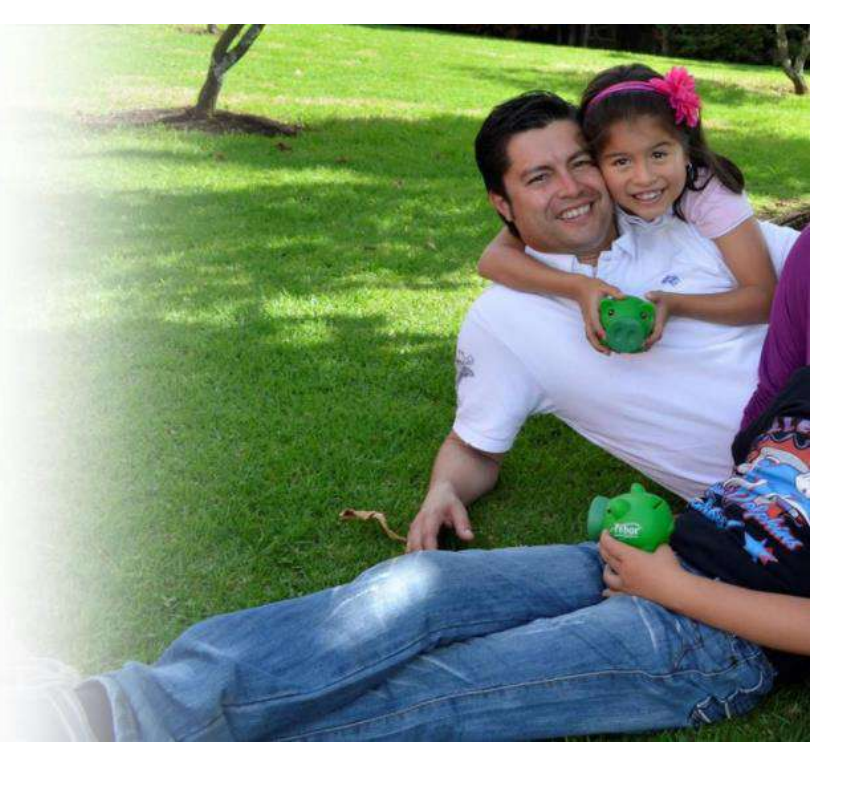

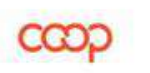

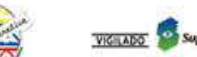

FOGACOOP

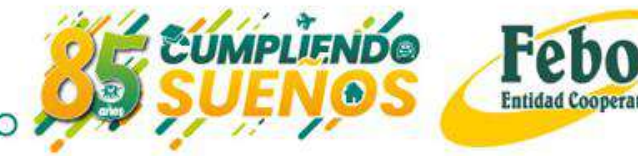

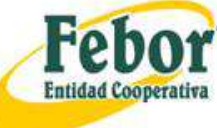

# Registro

Luego de dar clic en "Regístrate aquí", se visualiza esta pantalla.

Diligencia:

- Tipo de documento
- Número de documento
- Tipo de producto/relación

FOGACOOP

|                             | Registra | r Usuario             |  |
|-----------------------------|----------|-----------------------|--|
| Tipo de documento *         | v        | Número de documento * |  |
| Tipo de producto/relación * | ٣        |                       |  |
|                             |          |                       |  |

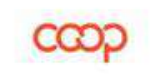

 $\langle \rangle$ 

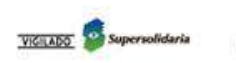

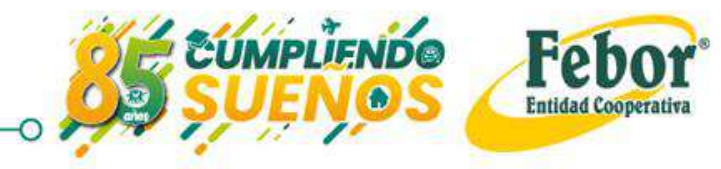

# Registro

De la lista desplegable tipo de documento, selecciona tu tipo de identificación.

En tipo de producto o relación puedes escoger: número de producto, teléfono móvil, correo electrónico, y/o dato que conoces y sabes que está registrado en Febor

### Registrar Usuario

Tipo de documento" CEDULA DE CIUDADANIA Tipo de producto/relación."

eletono movi

Numero de documento Teléfono móvil' 

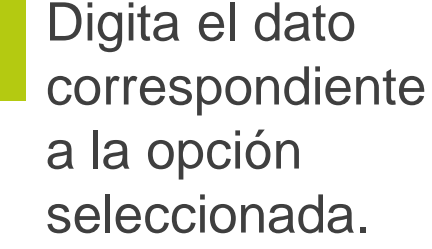

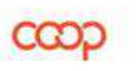

TADO Supersolidaria

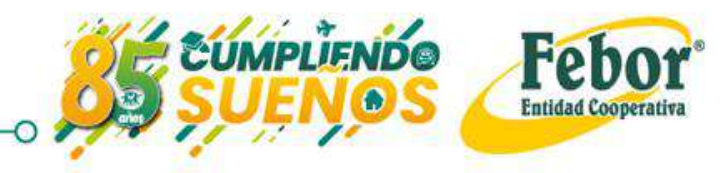

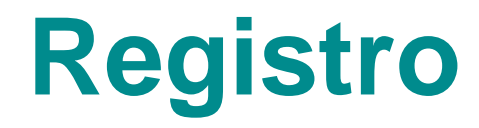

Si los datos solicitados coinciden con los registrados en Febor, la **Cooperativa Digital** te permite crear la contraseña de acceso.

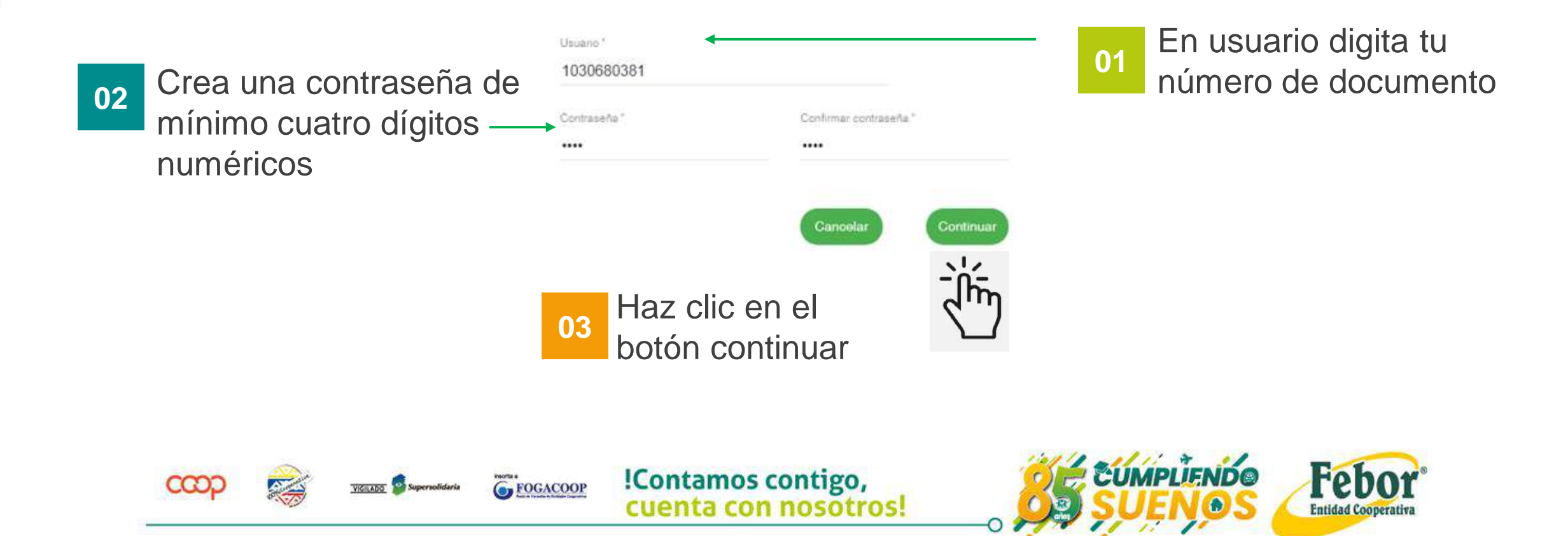

# Registro

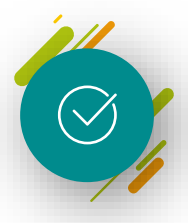

Posteriormente te aparecerá este mensaje para confirmar el registro.

Haz clic en Aceptar

FOGACOOP

|                           | Registrar                     | Usuario               |
|---------------------------|-------------------------------|-----------------------|
| Tipo de documento *       |                               | Número de documento " |
| CEDULA DE CIUD            | ADANIA 👻                      | 1030680381            |
| Tipo de producto/relación | •                             | Teléfono môvil *      |
| Teléfono movil            | *                             | 3234936589            |
| Usuario "                 |                               |                       |
| 1030680381                | Continuar                     |                       |
| Contraseña "              | ¿Desea confirmar el registro? |                       |
|                           |                               |                       |
|                           |                               | Cancelar Aceptar      |
|                           | Cancelar                      | - Thing               |
|                           |                               |                       |

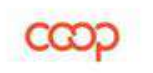

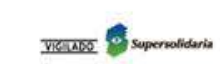

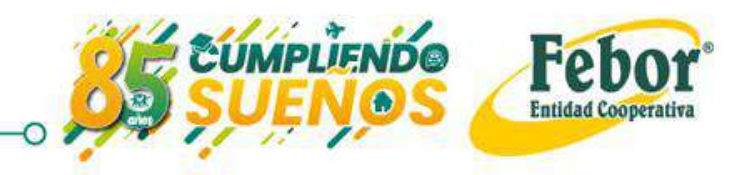

# Registro

Registrar Usuario

Usuario creado exitosamente

#### Tipo de identificación: CEDULA DE CIUDADANIA

Identificación: 333

Nombre: Siempre con Febor

Nombre de usuario 333

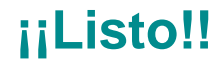

Tu usuario fue creado exitosamente, ahora debes salir e ingresar nuevamente.

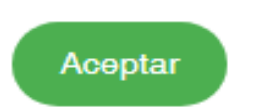

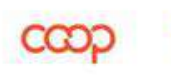

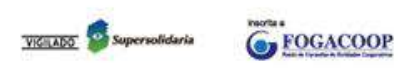

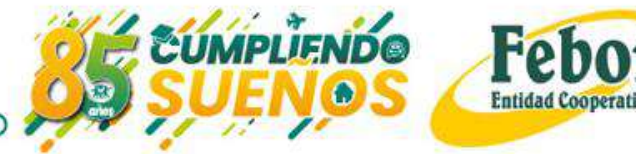

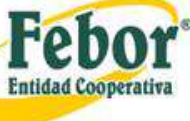

# INGRESO POR PRIMERA VEZ

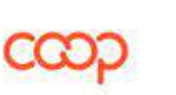

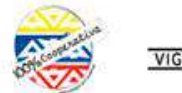

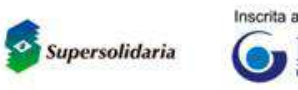

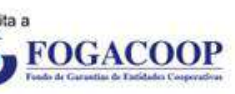

UMPLIENDO

Febor®

**Entidad Cooperativa** 

## Ingreso

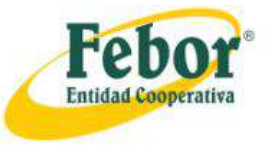

 $\bigtriangledown$ 

Una vez realizado el registro, ingresa de nuevo a la Cooperativa Digital y diligencia:

Usuario (número de cédula), Contraseña: dígitos numéricos asignados anteriormente.

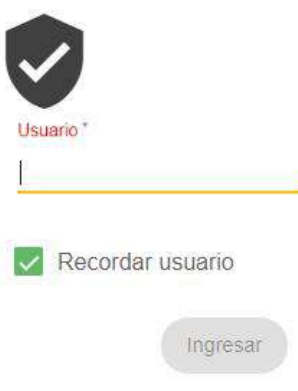

¿Olvidaste tu contraseña? ¿Eres un usuario nuevo? Registrate agui

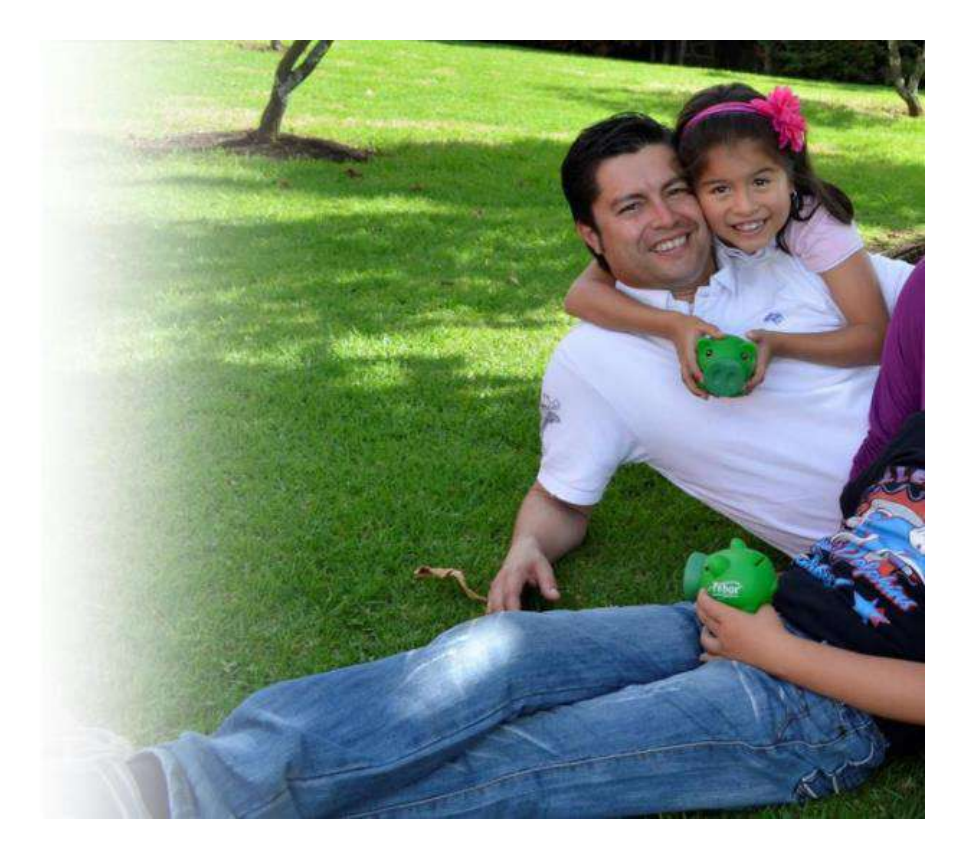

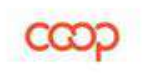

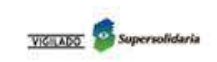

FOGACOOP

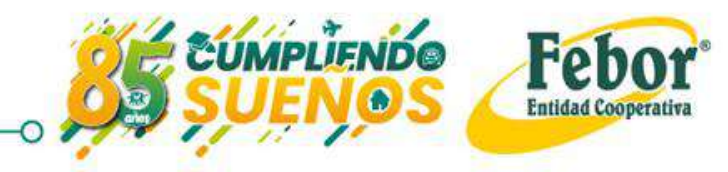

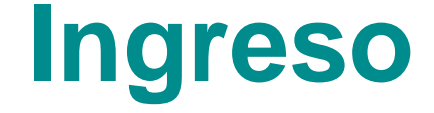

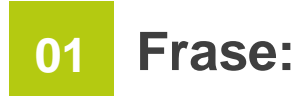

Deberás cambiar la frase de seguridad que te aparece. \_ Digita una de tu preferencia (Nombre, animal, cosa, etc)

| y Consignaci  | iones 🔹  | Configuración | <ul> <li>Consult</li> </ul> | as 🔻   | Transferencias | ▪ So | olicitudes 🔹 | Opcione | ∺s ▼ | Seguridad 🔹 |
|---------------|----------|---------------|-----------------------------|--------|----------------|------|--------------|---------|------|-------------|
| In            | gresa    | las opcion    | es de segu                  | uridad | I              |      |              |         |      |             |
|               | Frase de | e seguridad " |                             |        |                |      |              |         |      |             |
| $\rightarrow$ | MAR      |               |                             |        |                |      |              |         |      |             |
|               |          |               |                             |        |                |      |              |         |      |             |

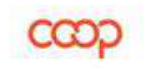

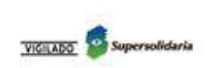

FOGACOOP

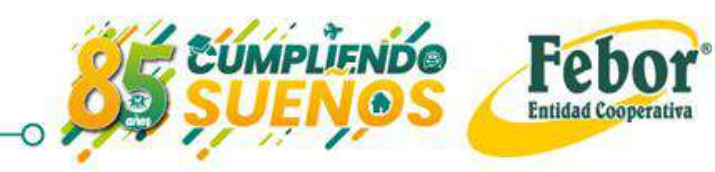

## Ingreso

Realiza la configuración de seguridad (preguntas, frase, imagen). Esta información la solicita el sistema cuando usas un equipo o conexión diferente.

## 02 Preguntas:

Registra las respuestas a las cinco preguntas de seguridad que allí aparecen.

 $\bigcirc$ 

| rebot<br>ual 07 febrero 2018 |                                                        |                  | Salir •<br>CAROLINA RIBELLES QUEVEDO /<br>Última conexión 07 de febrero de 2018 10:03 AM |
|------------------------------|--------------------------------------------------------|------------------|------------------------------------------------------------------------------------------|
| ajería 🔻 Opcion              | nes * Seguridad * Procesos * Admin * I                 | Informes • Salir |                                                                                          |
|                              | Preguntas                                              | R                | lespuestas                                                                               |
| Sei                          | leccionar pregunta "                                   | Respuesta "      |                                                                                          |
| ى:                           | Cuál fué el país que visitaste primero en el exterior? | • •              |                                                                                          |
| Se                           | leccionar pregunta *                                   | Respuesta *      |                                                                                          |
| ٤                            | En qué año te afiliaste a nuestra entidad?             | • "              |                                                                                          |
| Se                           | lecconar pregunta "                                    | Respuesta *      |                                                                                          |
| ٤                            | En qué municipio nació tu padre?                       | • "              |                                                                                          |
| Sel                          | leccionar pregunta "                                   | Respuesta "      |                                                                                          |
| 35                           | Cuál es tu hobbie favorito?                            | ¥                |                                                                                          |
| Se                           | leccionar pregunta *                                   | Respuesta *      |                                                                                          |
| . 1                          | Nombre de tu sutor favorito?                           |                  |                                                                                          |

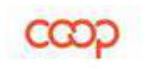

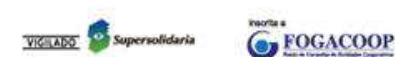

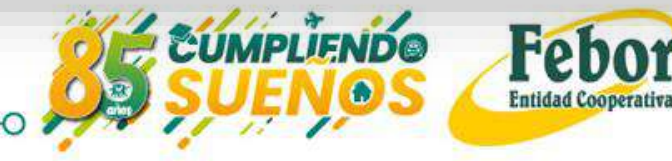

## Ingreso

Seleciona una imagen de seguridad

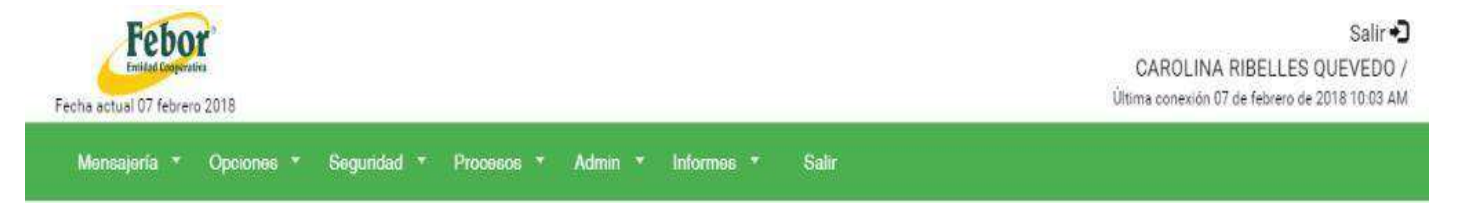

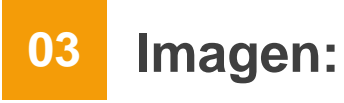

Selecciona la imagen de tu preferencia, haciendo clic sobre el punto en la parte superior izquierda. Al escogerla verás el punto más oscuro.

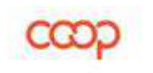

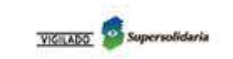

FOGACOOP

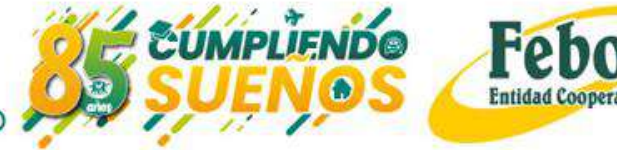

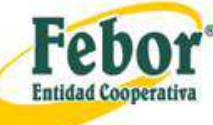

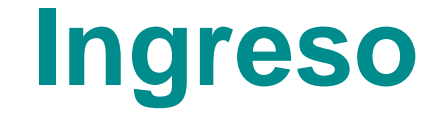

| Frase de seguridad   | Cambiar opc | iones de seguridad<br>lesea efectuar el cambio? |         |
|----------------------|-------------|-------------------------------------------------|---------|
| Finde "<br>ESTEBITAN |             |                                                 | ACEPTAR |

Confirma el cambio de tus opciones de seguridad, seleccionando el botón Aceptar

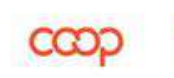

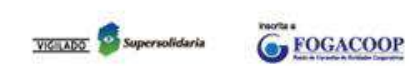

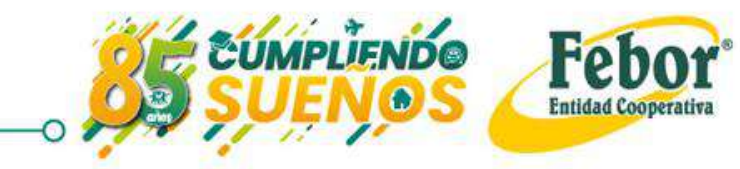

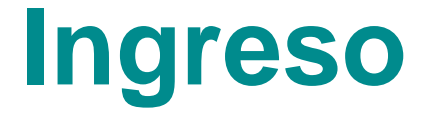

## ¡Registro actualizado exitosamente!

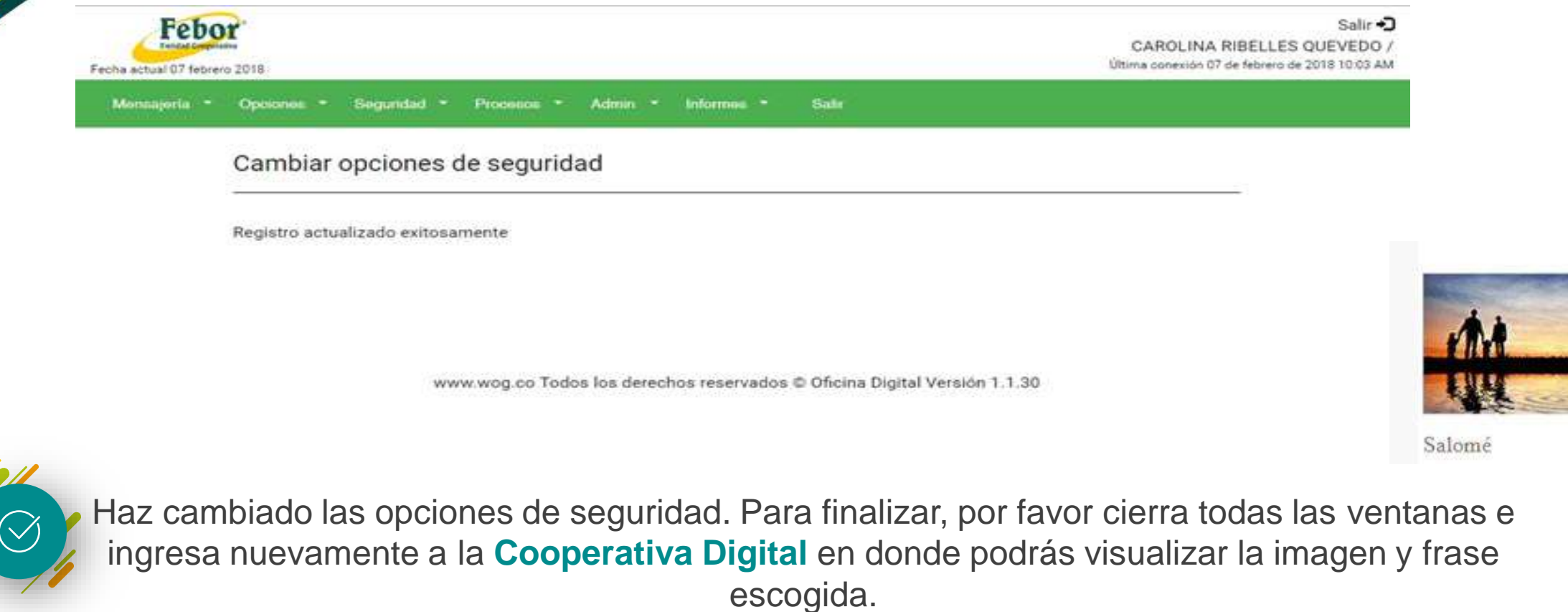

FOGACOOP

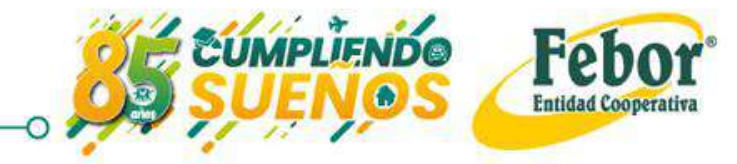

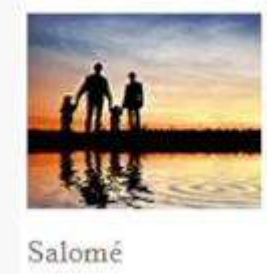

## Ingreso

## ¡¡Bienvenido!!

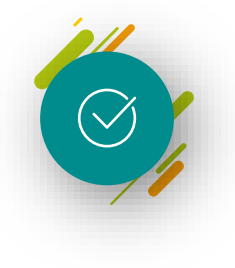

Ahora podrás: Consultar tus estados de cuenta, saldos, realizar transacciones, hacer pagos en línea por botón PSE, entre otros servicios, a través de la Cooperativa Digital de Febor.

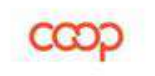

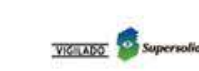

FOGACOOP

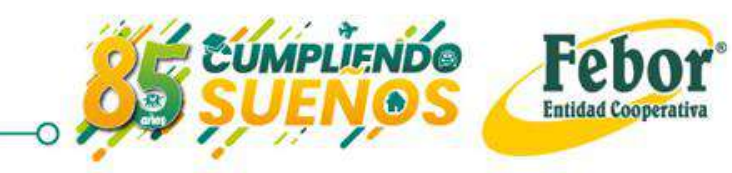

# PAGOS Y CONSIGNACIONES

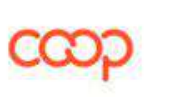

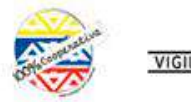

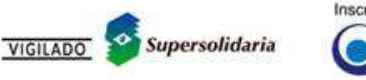

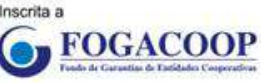

UMPLIENDO

Febor®

**Entidad Cooperativa** 

# CONSIGNACIONES

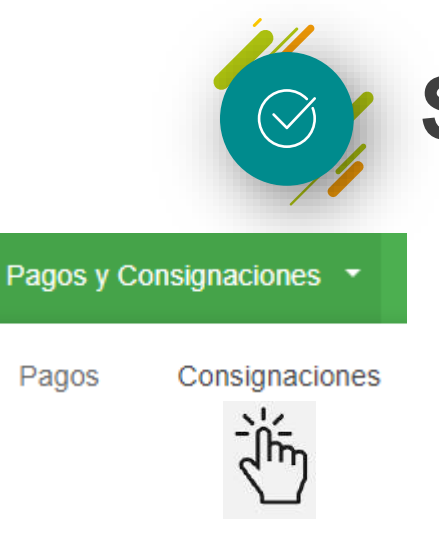

## Sub Menú Consignaciones

Consignaciones

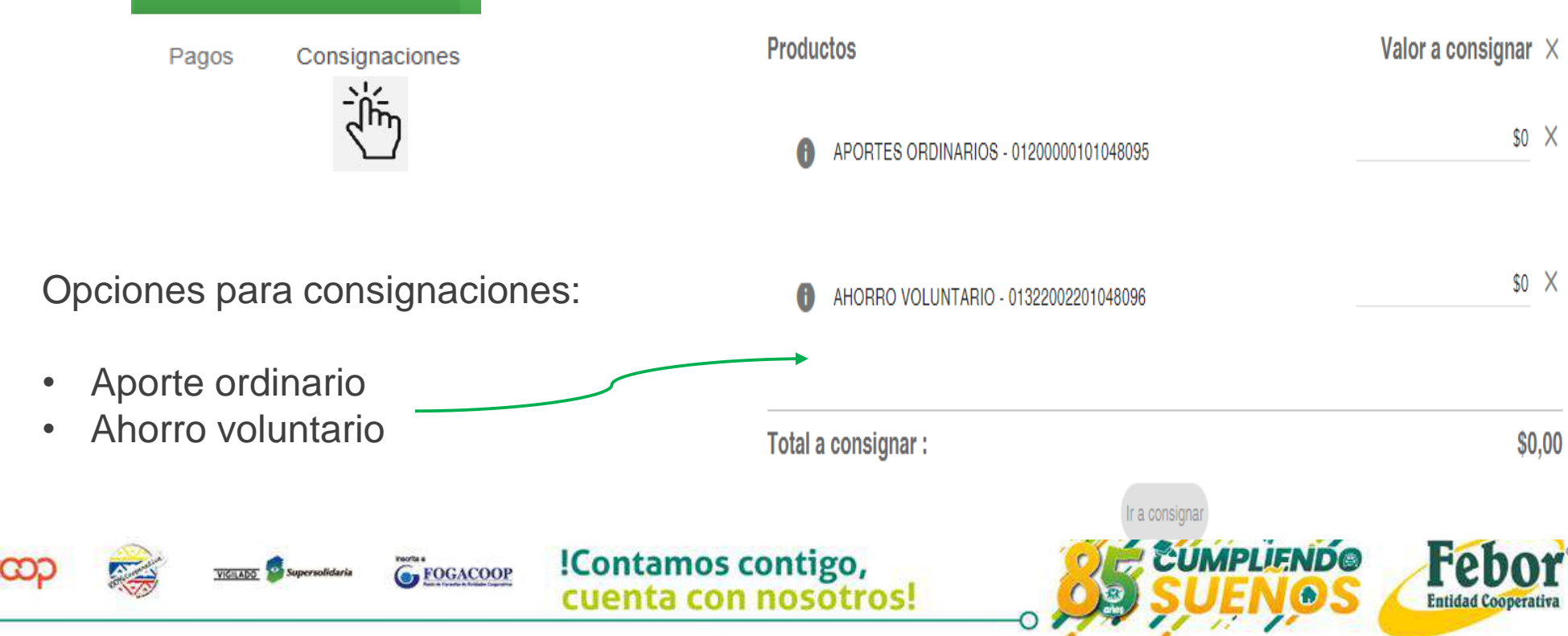

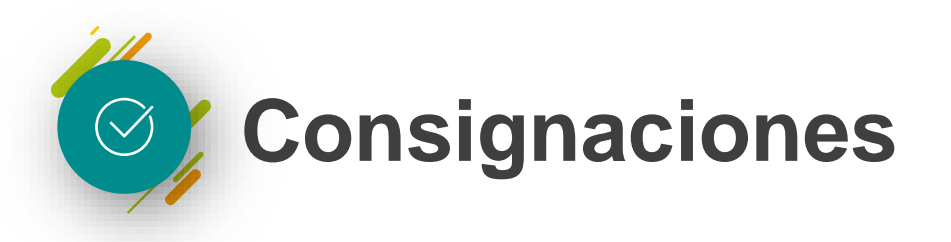

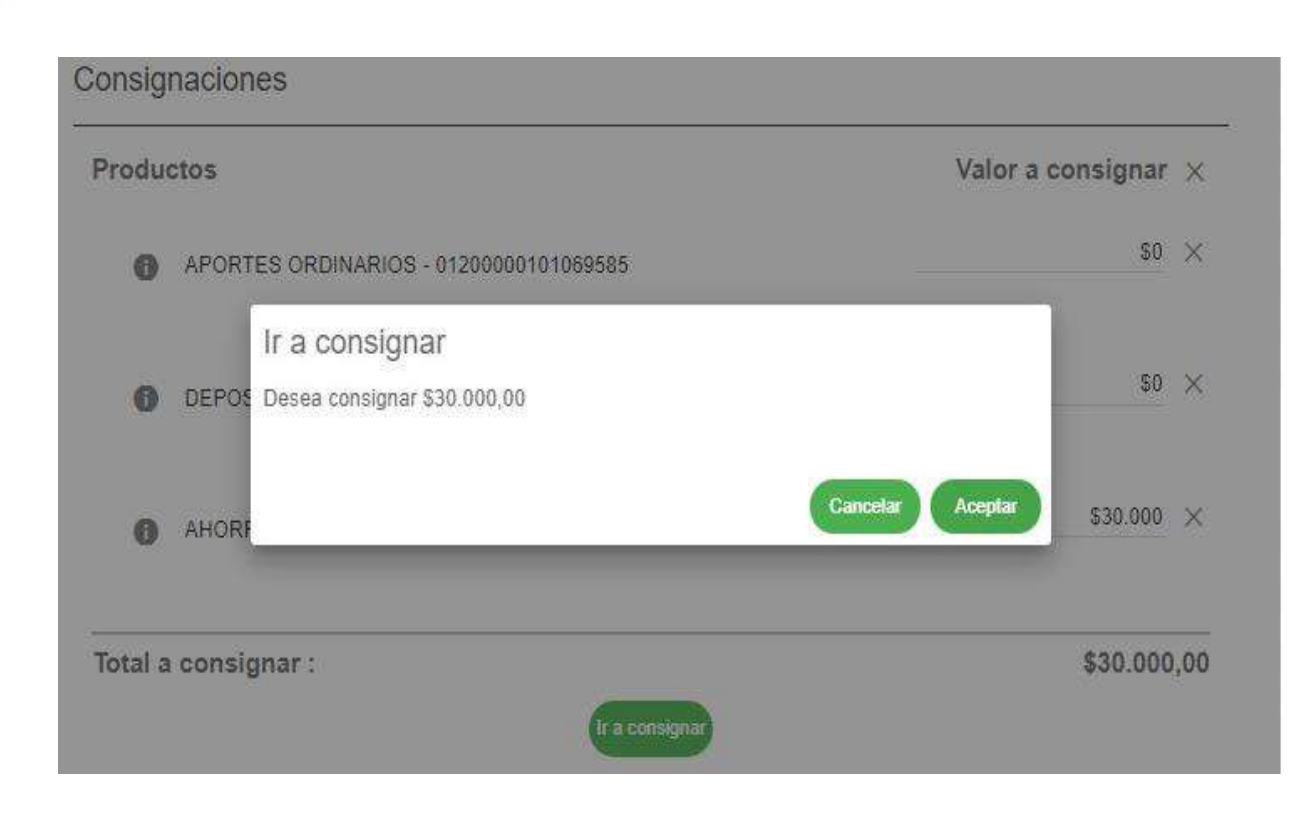

Digita el valor a consignar en el producto al cual deseas realizar el pago.

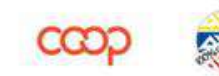

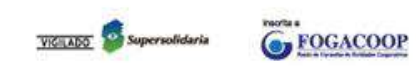

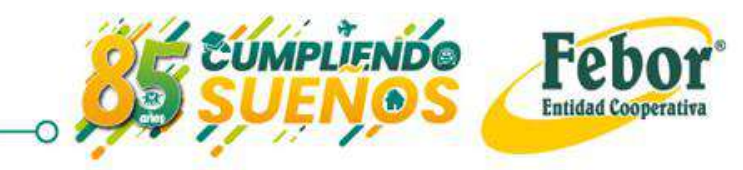

# Consignaciones a través de producto propio

| AHORRO VOLUNTARIO - 01322002       | 3333 \$30.000                     |
|------------------------------------|-----------------------------------|
| Total a consignar :                | \$30.000,00                       |
| Forma de pago "<br>Producto Propio | 01322 3333 - AHORRO VOLUNTARIO    |
| elección                           | 121 - CUPO AVANCE FEBOR PLUS      |
| ucto Propio                        | 222 - CREDITO ROTATIVO FEBOR PLUS |
|                                    |                                   |

Resumen Consignaciones

Si seleccionas **Producto Propio**,

se mostraran los productos de los cuales puedes trasladar el dinero.

rel

**Entidad** Cooperativa

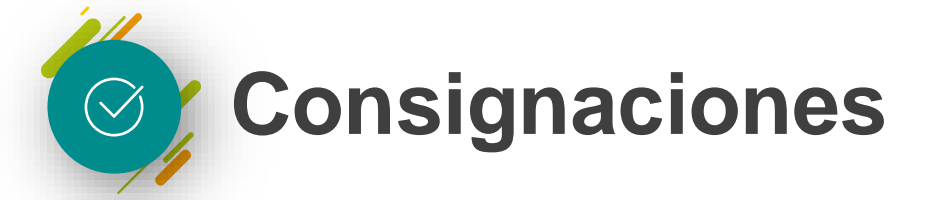

Pagos y Consignaciones 🔹 Consultas 🔹 Transferencias 🔹 Solicitudes 👻 Opciones 👻 Seguridad 💌 Salir

PAGOS Y CONSIGNACIONES - CONSIGNACIONES

## Mensajes

Su confección de pago se ha registrado satisfactoriamente. Número de referencia: RF-2020-0001434 Este será el mensaje de confirmación de la operación.

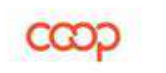

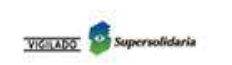

FOGACOOP

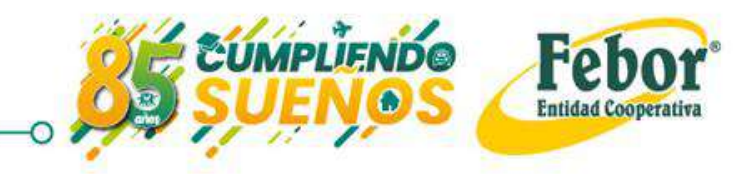

Resumen Consignaciones

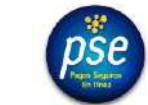

Puedes traer el dinero de otra entidad a través del botón PSE

FOGACOOP

| • ACIDARIO VOLDATIVARO VILOZZO | 220108508                                            |
|--------------------------------|------------------------------------------------------|
| Total a consignar :            | \$30.000,00                                          |
| <br>rame as page.<br>Pag       | - @                                                  |
| Datos del Depósitante          |                                                      |
| Tpis de documents *            | <ul> <li>Numoro din documenta<sup>®</sup></li> </ul> |
| fundes."                       | Segundo nombre                                       |
| Apellido.*                     | Segurida nonlida                                     |
| Comes electronics *            | Telleform"                                           |
|                                | Caroline (Conserve)                                  |

- ✓ Selecciona tipo de documento
- ✓ Digita el número de identidad
  - La aplicación traerá nombres, apellidos, correo y teléfono

| Datas del Denásitante |   |                       |  |
|-----------------------|---|-----------------------|--|
| Datus del Depusitante |   |                       |  |
| Tipo de documento *   |   | Número de documento * |  |
| CEDULA DE CIUDADANIA  | - | 53166187              |  |
| Nombre *              |   | Segundo nombre        |  |
| Johana                |   | Paola                 |  |
| Apellido *            |   | Segundo apellido      |  |
| Cortés                |   | Gomez                 |  |
| Correo electrónico    |   | Télefono *            |  |
| joha_pao4@hotmail.com |   | 4626271               |  |
|                       |   |                       |  |

Cancela

Consignal

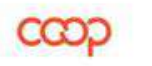

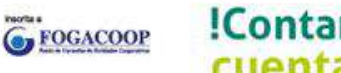

!Contamos contigo, cuenta con nosotros!

Forma de pago

Pse

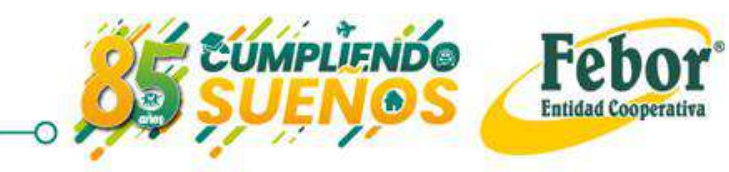

#### Mensajes

Su confección de pago se ha registrado satisfactoriamente. Número de referencia: RF-2020-0001420

Se abrirá una ventana emergente para continuar con su pago.

Una vez hagas clic en consignar aparece este mensaje

En una ventana diferente abre la siguiente pantalla

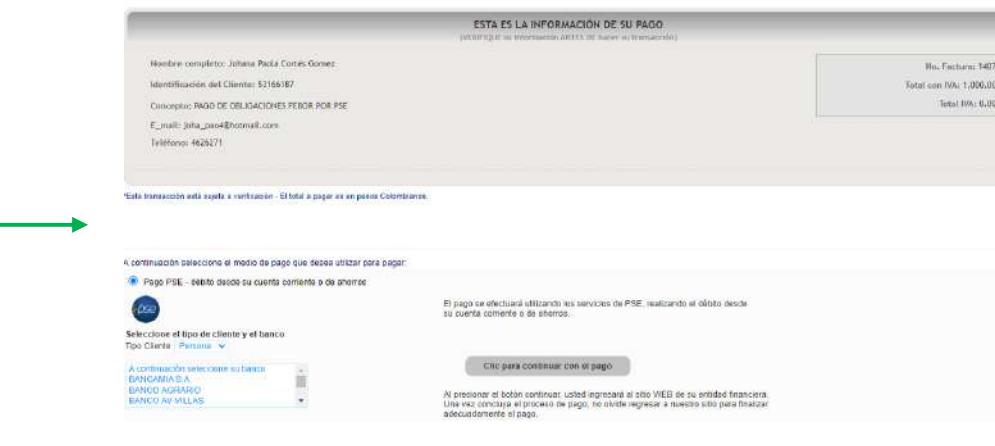

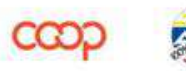

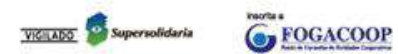

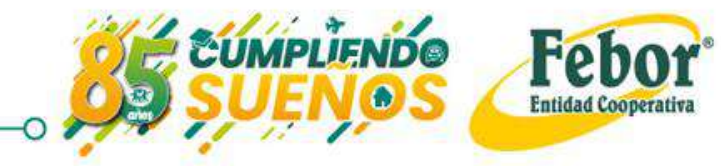

Direcciona a pasarela zona de pagos de PSE.

|                                                                                                    | Contraction Contraction (Contraction Contraction)                                                                                                    |                           |
|----------------------------------------------------------------------------------------------------|----------------------------------------------------------------------------------------------------|---------------------------|
|                                                                                                    | ESTA ES LA INFORMACIÓN DE SU PAGO<br>(VIIIPIQUE La Información UTES SE Fueda la transactoria)                                                                                                    |                           |
| Nombro complete: Johana Padia Cortas Gemez                                                                                                    |                                                                                                    | No. Facture: 114020       |
| Identificación del Clienter 53166187                                                                                                    |                                                                                                    | Tarbat care TVA: 5,000.00 |
| Conceptor PAGO DE OBLIGACIONES FEBOR POR PSE                                                                                                    |                                                                                                    | Tortal IVA: 0.00          |
| E_mill: joha_peo4\$hotmail.com                                                                                                    |                                                                                                    |                           |
| A DEPENDING A SAMPLE A TU-                                                                                                    |                                                                                                    |                           |
|                                                                                                    |                                                                                                    |                           |
|                                                                                                    |                                                                                                    |                           |
| ansacción está sujeta a ventificación - El Insal a pagar es en pesos Colombianos.                                                                                                    |                                                                                                    |                           |
| ensección está sujeia a venticación - El Indol a pagar es en pesos Coloritiumos.                                                                                                    |                                                                                                    |                           |
| antaoctón exil sujeta a verricarcia - Etrapit a pagar as es pesos Cidentiumos.                                                                                                    |                                                                                                    |                           |
| ansacción exiá sujela a verificación - El Ingol a pagar ex es pesos Guterbianos.<br>Insectión seleccione el medio de pago que desea utilizar para pagar                                                                                                    |                                                                                                    |                           |
| ansacción exiá sujeta a ventracción - El tatal a pagar es es pesos Columbianos.<br>maxión seleccióne el medio de pago que desse utilizar para pagar<br>aga PSE - debito desde su cuenta comiente o de ahomos                                                                                                    |                                                                                                    |                           |
| antaxizión está sujeta a venticación - El tatá la pagar es en pesos Colombianos.<br>Inación seleccione el mento de pago que desse utilizar para pagar<br>aga PSE - debito desde su cuento contente o de chomos                                                                                                    | El pago po eficiciario dal zendo los convistos da PSE, nastoando al débito decide:<br>se apello comente o de atomos.                                                                                                    |                           |
| antacción enlà sujeta a venticacción - El facal a pagar es en pesos C distribuinos.<br>Insacción seleccione es mesto de pago que desea utilizar para pagar<br>aga PEE - debito desde su quenta comiente e de antanco                                                                                                    | El pago se efectuara utilizando los sensicos de PSE, inalizando el debito desde<br>su cuenta comerte o de ahones.                                                                                                    |                           |
| entactión exil supet a vertificación - El tabli a pagar es en perces C distributos.<br>naxión seleccione el mecho de pago que desea utilizar para pagar<br>siga PSE - debito decole su quenta comiente o de chomos<br>como el tablo de cliante y el banco<br>terrior ( Percens -                                                                                                    | El pago se afectura utilizardo los sansces de PSE, instituando al debito desde<br>su cuente comerte o de ahonos.                                                                                                    |                           |
| associón exil super a ventractor. El tatal a pagar es en pesos Cidantitianos.<br>nanción seleccione el mesto de pago que desea utilizar para pagar<br>raga PDE - debito desse su cuenta comiente o de choros<br>come el topo de cliente y el banco<br>tatalo - Persona «<br>trauncion el concolario de banco                                                                                                    | El pago pe eficitario Utilizando har consictos da PSE, instituando el débito decide<br>su cuente comente o de ahorros.<br>Cito: pero continuar con el pago                                                                                                    |                           |
| nsacción exiá supela a ventificación - El teóri a pagar es es pesos Colombianos.<br>Insacción seleccióne el medio de pago que desea utilizar para pagar<br>aga PSE - debito desse su cuenta comiente o de ahomós<br>lectore el tapo de cliente y el banco<br>levido i Persona ve<br>mantañas selecciones es banco<br>course el a                                                                                                    | El pago per eficicaura sullarando los consistos da PSE, instituando al débito decide<br>su cuenta comente o de ahonos.<br>Clic para confinear con el pago<br>Al procionar el doba continuo: undel ingenará al oto WEB de su enclast francisma.                                                                                                    |                           |
| antección está sueria a vertificación - El futuri a pagar es en pesos Cubertolanos.<br>Insación seleccione est mesto de pago que dasea utilizar para pagar<br>raga PEE - debito desde su quenta comiente e de antanco<br>los estas estas estas estas estas estas estas estas estas<br>Campo (Presano esta banco<br>terrandas estas estas estas estas estas estas estas estas estas estas estas estas estas estas estas estas estas<br>Debitos estas estas es | El pago de electuaria utilizando los constante de PSE, isatizande el débito desde<br>su cuento comente o de altonos.<br>Che pres continuear con el pago<br>Al presidente el dodo constaura indeal inglicitad a doto VEE de su entodad fisenciara,<br>una var concinar a el proceso de pago, no ordete regrezar a nuestos sitos para tinaticar<br>elecciadamente el pago. |                           |
| ansactón edő sigetir a verificación - El teóri a pagar es es peros Cidentínios.<br>Impación seleccione el medio de pago que desse utilizar para pagar<br>Impación seleccione el medio de pago que desse utilizar para pagar<br>Impación el Elipo de cliente y el banco<br>Como el Elipo de cliente y el banco<br>Como el Pago de cliente y el banco<br>Impación page a la banco<br>Impación y el banco<br>Condexisión                                                                                                    | El pago co elicitura utilizando los sonstolos de PSE, maticando el débito decide<br>su cuenta contente a de ahonos.<br>Cho para continuiar con el pago<br>Al president a di oddin continuar, unidad inglesarà al solo VIEE de su entidad financiana.<br>Al president a di oddin continuar, unidad inglesarà al solo VIEE de su entidad financiana.                       |                           |

Febo

De la lista desplegable selecciona la entidad de la que deseas traer el dinero y haz clic en la opción "Clic para continuar con el pago"

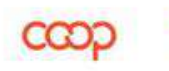

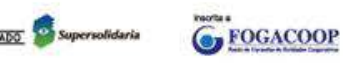

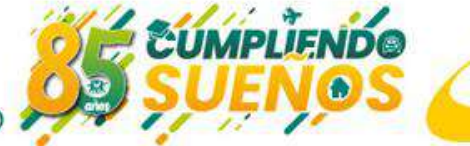

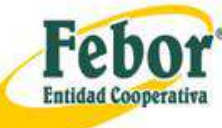

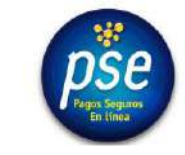

En la siguiente pantalla te pregunta si eres o no usuario registrado.

Si no lo eres puedes registrarte en ese instante. Si lo eres digita tu correo en : E–MAIL y haz clic en "ir al banco".

# PSE - Pagos Seguros en Línea / Persona Natural

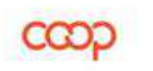

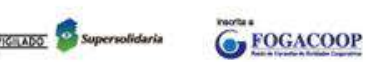

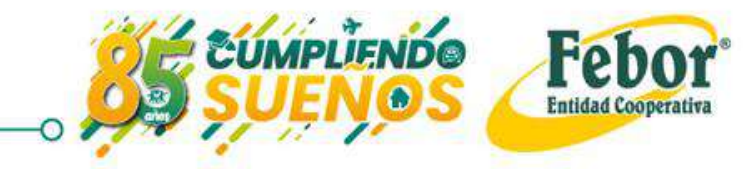

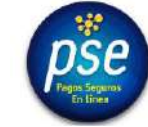

#### Scotiabank ( COLPATRIA

La imag aparece de la entidad de donde traer el

| gen que                          | Ingresa a pagos PSE<br>¿Qué tipo de cliente<br>— | eres?                       |               | Para el ejempl                                                                                 | О,                           |
|----------------------------------|--------------------------------------------------|-----------------------------|---------------|------------------------------------------------------------------------------------------------|------------------------------|
| epende de                        | Persona                                          | ۵,                          | Se            | eleccionamos "pe                                                                               | rsona"                       |
| se desea                         | C Empresa                                        | >                           |               |                                                                                                |                              |
| dinero                           | j Sc                                             | cotiabank. 🌀 COLPATRIA      |               |                                                                                                |                              |
|                                  | ← Volver al comercio                             | Ingres                      | a a pagos PSE |                                                                                                |                              |
| Ingresa el Usuario<br>Contraseña | o y la                                           | ۵. •••••••<br>ه •••••••     | ISUARIO ©     | En Scotiabank Colpatria<br>estamos comprometidos con<br>tu seguridad y la de tus<br>productos. |                              |
| VIGILADO Supersolidaria GEO      | GACOOP IContam<br>cuenta d                       | os contigo,<br>on nosotros! |               |                                                                                                | Febor<br>Entidad Cooperativa |

#### Consignaciones a través de PSE 💋 $\bigotimes$

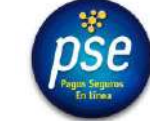

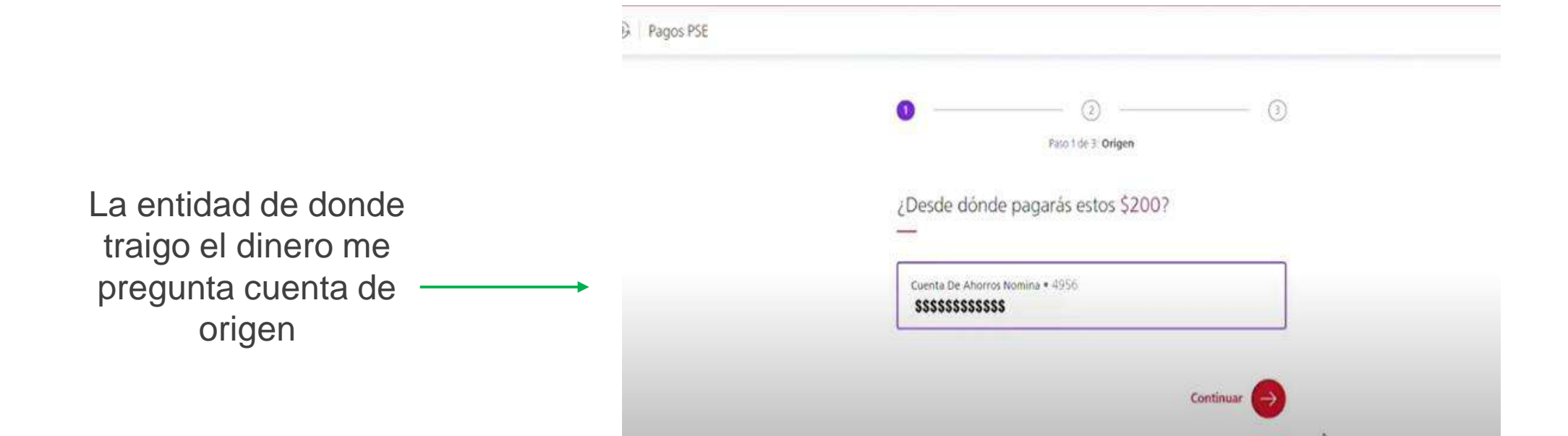

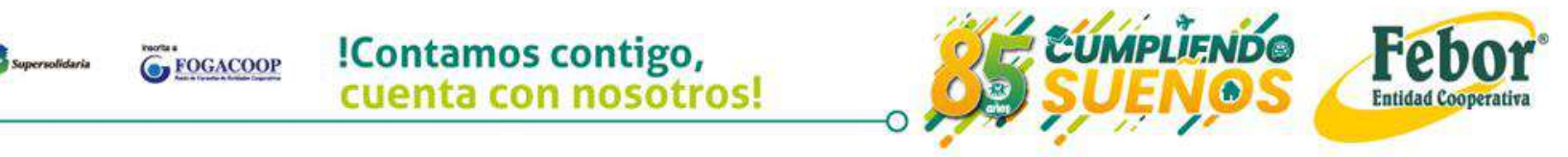

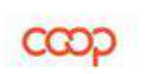

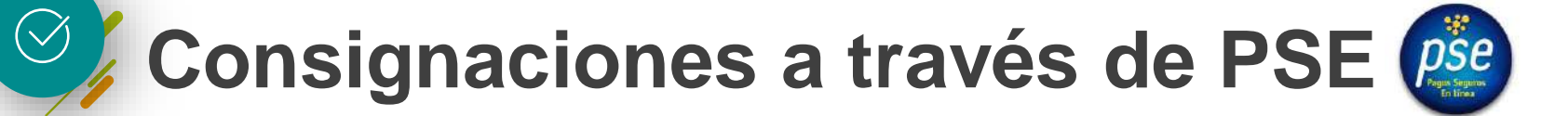

|                                           | Pagos PSE | Paio 2 de 3 Resumen                             |
|-------------------------------------------|-----------|-------------------------------------------------|
| Sigo confirmando la<br>información con el |           | Revisa que todo esté en orden                   |
| banco del que quiero<br>traer el dinero   |           | Febor Entidad Cooperativa<br>Valor:<br>\$200.00 |
|                                           |           | Origen:<br>CUENTA DE AHORROS NOMINA + 4956      |
|                                           |           | Pagar ja                                        |

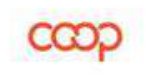

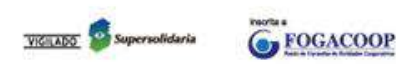

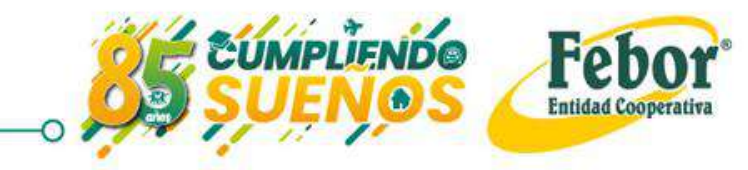

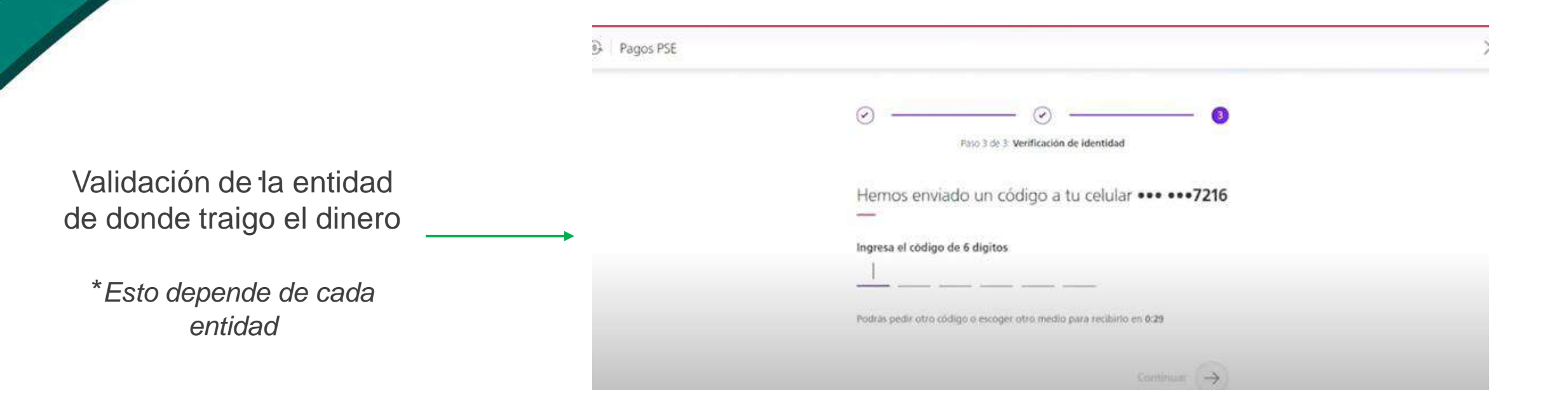

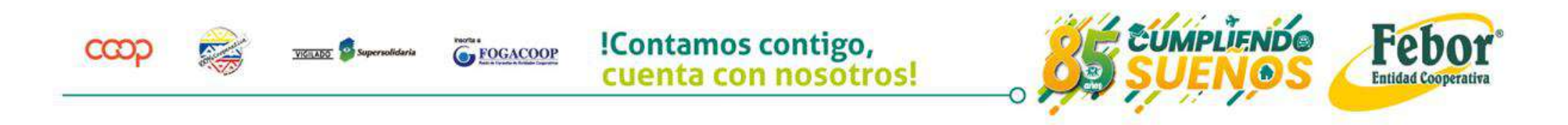

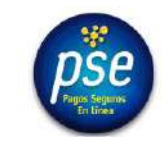

## ¡Esta es la mejor forma de realizar consignaciones y pagos!

Queda en línea y aplicado a los productos que el asociado selecciona

FOGACOOP

#### Scotiabank. COLPATRIA

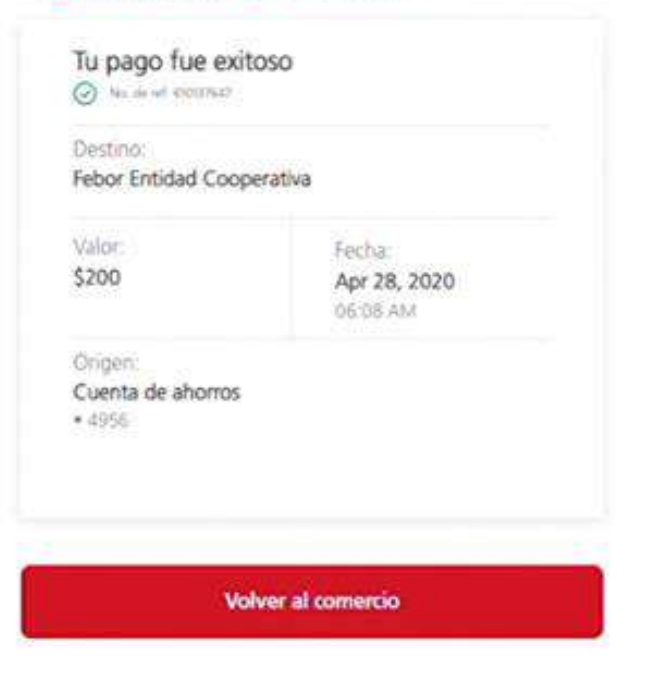

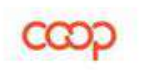

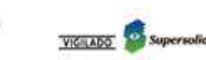

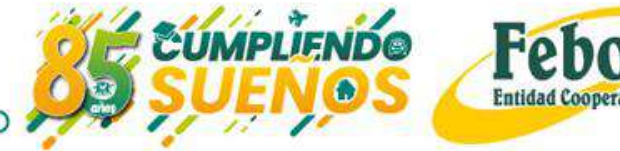

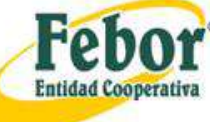

## PAGOS

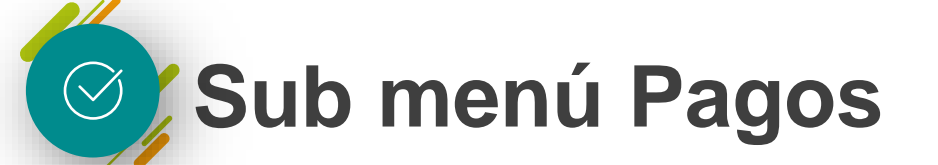

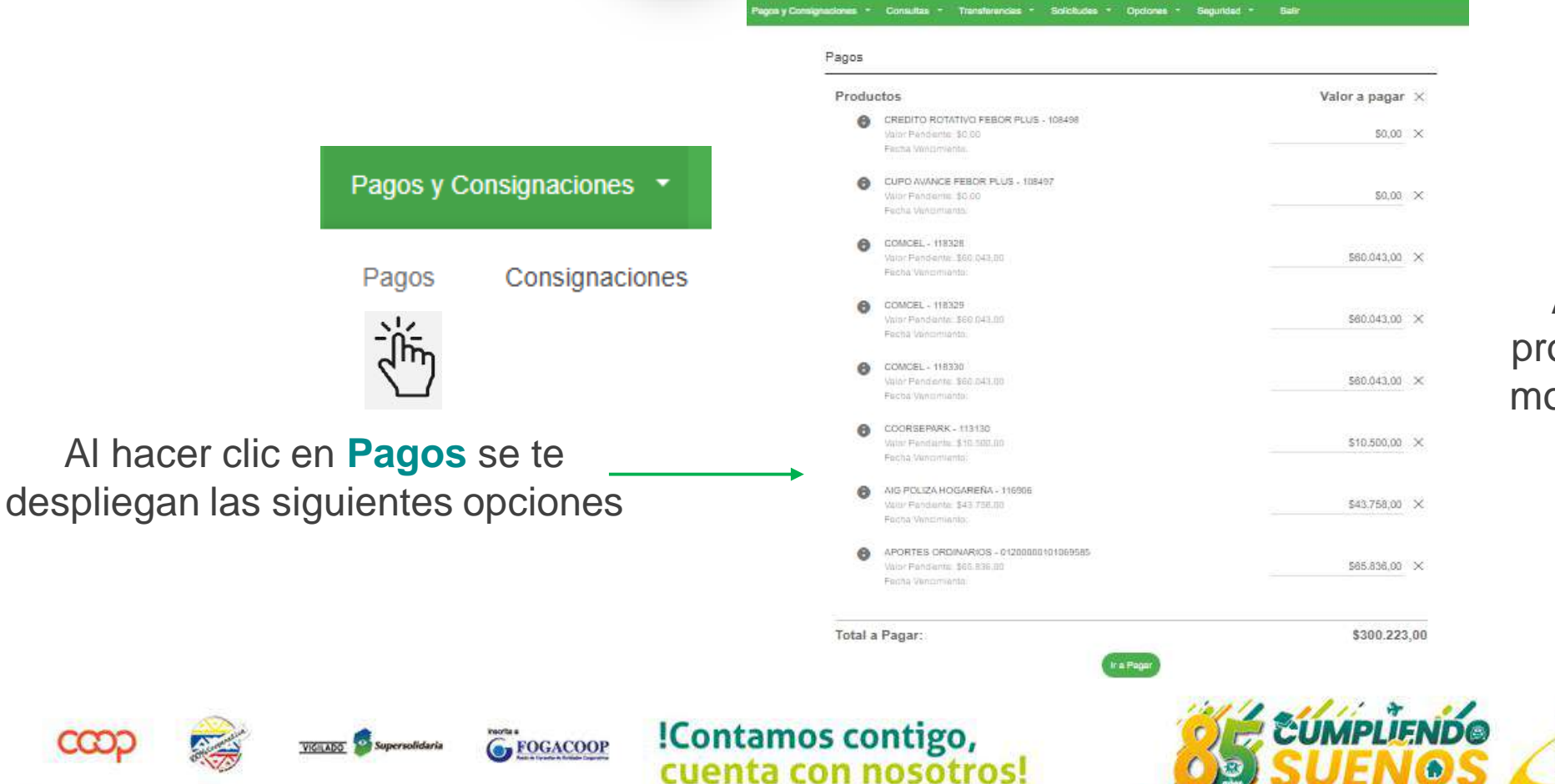

Aparecen los productos con los montos sugeridos de pago.

**Entidad** Cooperativa

## Sub menú Pagos $\bigcirc$

Los valores a pagar se pueden sobrescribir, realizando pagos por los montos que desees

|                                      | Pagos                                                                                            |                                                                                           | Eronto al producto                                    |
|--------------------------------------|--------------------------------------------------------------------------------------------------|-------------------------------------------------------------------------------------------|-------------------------------------------------------|
| a pagar<br>den<br>ribir,<br>agos por | Productos<br>IKE ASISTENCIA MEDICA EMPLEADOS - 117441 Valor Pendiente: \$0.00 Fecha Vencimiento: | Valor a pagar ×<br>100,00 ×                                                               | que deseas pagar,<br>digita el valor.<br>En los demás |
| es que                               | Total a Pagar:                                                                                   | \$100,00                                                                                  | digita 0                                              |
| Haz clic en ir                       | a Pagar                                                                                          | Productos<br>INEASISTENCIAME<br>Valor Pendenite 30<br>Pecha Vancimiento<br>Total a Pagar: | Valor a pagar ×<br>\$100.00 ×<br>\$100.00             |
| VIGNASS: 🚭 Supersolidaria            | G FOGACOOP ICONTAMOS CONTIGO,<br>CUENTA CON NOSOTROS                                             |                                                                                           | PLIENDO Febor                                         |

as pagar, l valor.
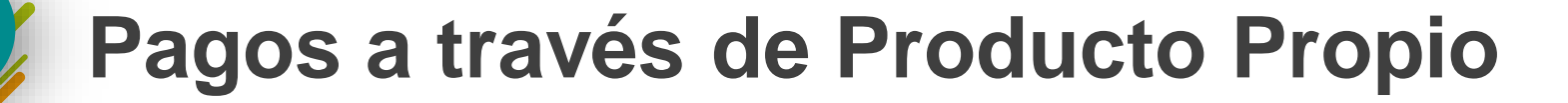

-0

| Resumen P | ag | 05 |
|-----------|----|----|
|-----------|----|----|

 $\bigcirc$ 

|                                                |               |                                            |                                                                  | 2                                |               |      |
|------------------------------------------------|---------------|--------------------------------------------|------------------------------------------------------------------|----------------------------------|---------------|------|
|                                                | Valor a pagar |                                            | roductos                                                         | Proc                             |               |      |
| Si seleccionas<br>Producto Propio.             | \$100,00      | A MEDICA EMPLEADOS - 117441<br>0,00<br>0:  | IKE ASISTENCIA I<br>Valor Pendiente: \$0,0<br>Fecha Vencimiento: |                                  |               |      |
| verás los productos                            | \$100,00      |                                            | otal a Pagar:                                                    | Tota                             |               |      |
| de los cuales<br>puedes trasladar el<br>dinero |               | -                                          | a de pago "<br>cione uno!                                        | Forma de<br>Seleccione           | <u></u>       |      |
|                                                |               | Cancelar Pagar                             |                                                                  |                                  | n selección   | Sin  |
|                                                |               |                                            |                                                                  |                                  | oducto Propio | Proc |
|                                                |               |                                            |                                                                  |                                  | e             | Pse  |
| UMPLIENDO Febor                                |               | !Contamos contigo,<br>cuenta con nosotros! | FOGACOOP                                                         | <u>VICUADO</u> of Supersolidaria |               | ဏာ   |

### Pagos a través de Producto Propio

Pagos y Consignaciones 

Consultas 

Transferencias 

Solicitudes 

Opciones 

Seguridad 

Sali

PAGOS Y CONSIGNACIONES - CONSIGNACIONES

Mensajes

Su confección de pago se ha registrado satisfactoriamente. Número de referencia: RF-2020-0001434 Este será el mensaje de confirmación de la operación.

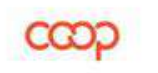

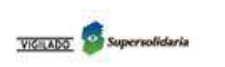

FOGACOOP

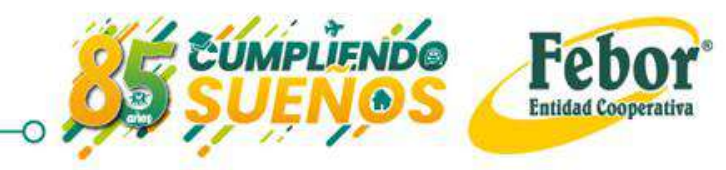

#### Pagos a través de PSE 🙆 $\bigcirc$

Datos del Pagador

| Forma de pago * |  |
|-----------------|--|
| Pse             |  |

Puedes traer el dinero de otra entidad a través del **botón PSE** 

| Tipo de documento " | Número de documento * |
|---------------------|-----------------------|
| Nombre *            | Segundo nombre        |
| Apellido *          | Segundo apellido      |
| Correo electrónico  | Télefono *            |

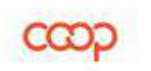

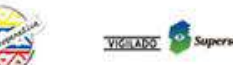

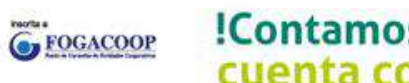

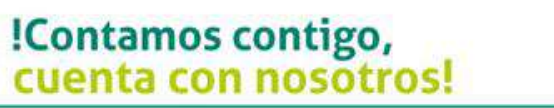

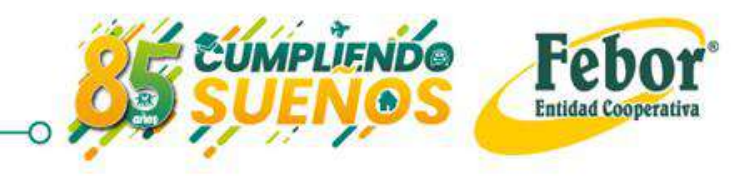

### 📀 Sub menú Pagos a través de PSE 👜

Forma de pago '

Pse

Selecciona tipo de documento, digita el número de identidad.

La aplicación traerá nombres, apellidos, correo y teléfono

| COOP      | !Contamos contigo,<br>cuenta con nosotros! | SUENOS Febor<br>Entidad Cooperativa |
|-----------|--------------------------------------------|-------------------------------------|
|           | Caliccial                                  |                                     |
| Co<br>jol | nreo electrónico<br>ha_pao4@hotmail.com    | Télefono*                           |
| Co        | ortés                                      | Gomez                               |
| Ap        | ellido *                                   | Segundo apellido                    |
| Jo        | bhana                                      | Paola                               |
| No        | mbre *                                     | Segundo nombre                      |
| CI        | EDULA DE CIUDADANIA                        | - 53166187                          |
| l ip      | o de documento "                           | Número de documento *               |

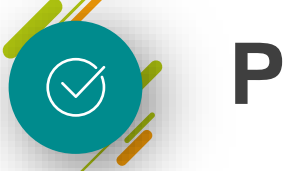

#### Pagos a través de PSE 🙆

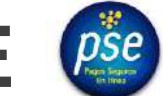

Una vez haces clic en

Pagar aparece este

mensaje

#### Mensajes

Su confección de pago se ha registrado satisfactoriamente. Número de referencia: RF-2020-0001420

Se abrirá una ventana emergente para continuar con su pago.

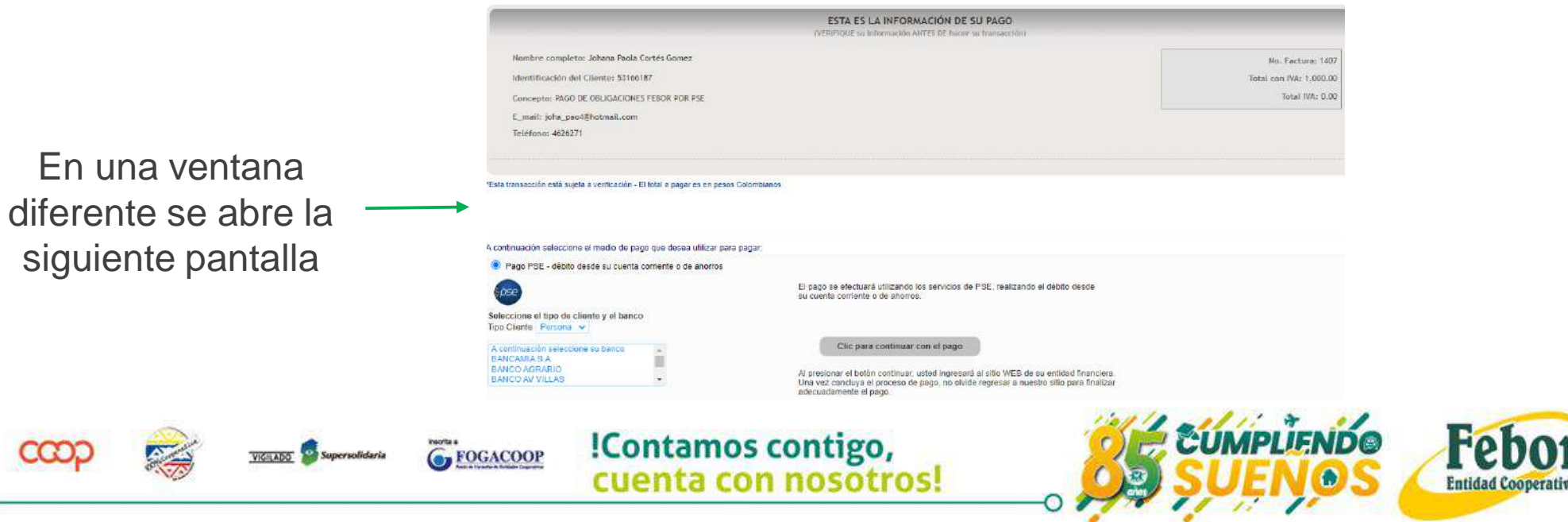

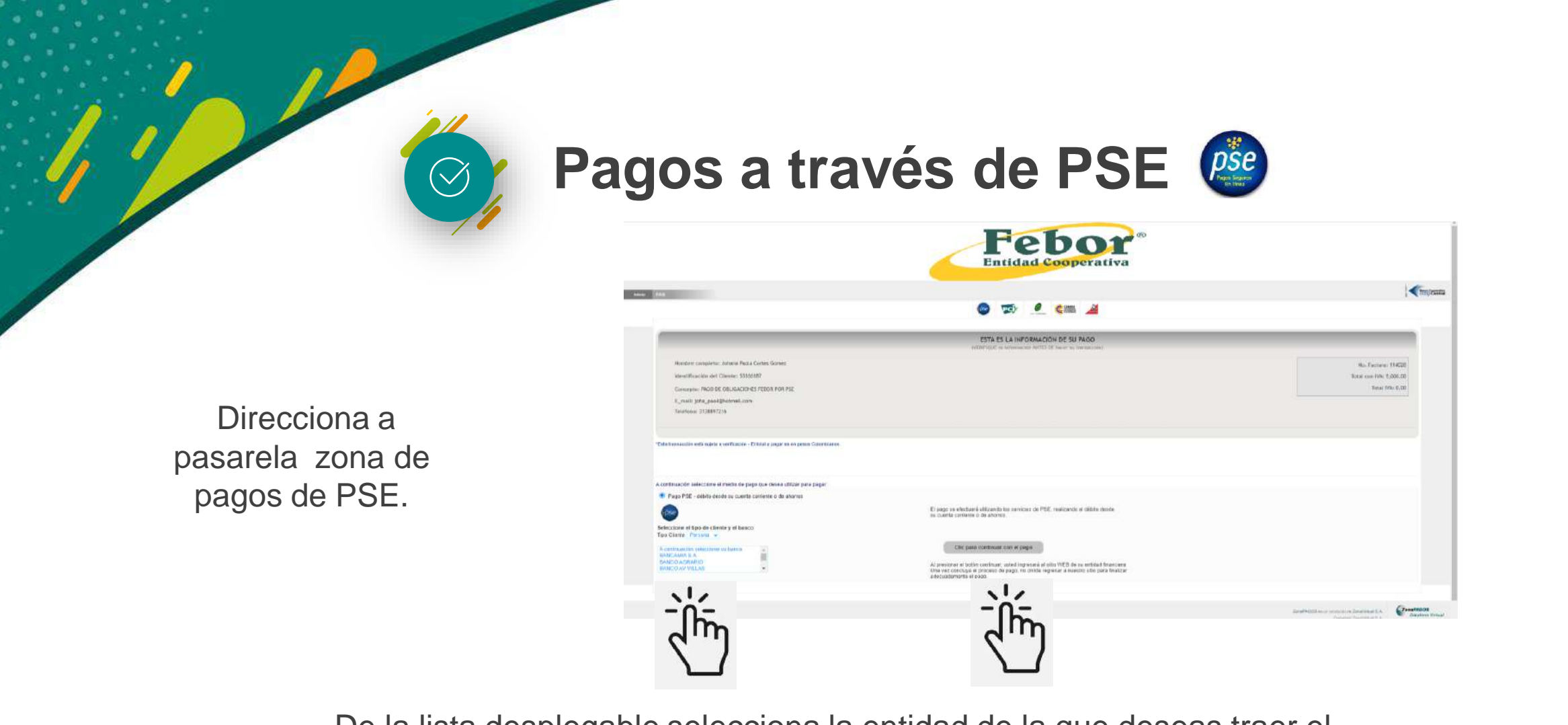

De la lista desplegable selecciona la entidad de la que deseas traer el dinero y haz clic en la opción "Clic para continuar con el pago"

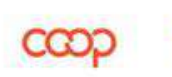

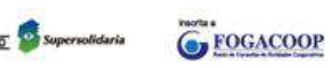

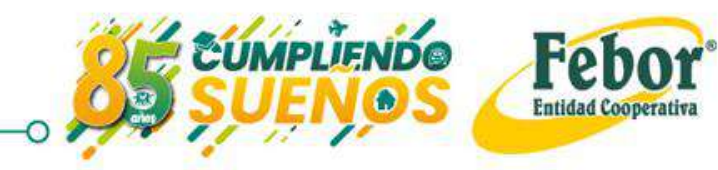

### 🕑 Sub menú pagos a través de PSE 👜

En la siguiente pantalla te pregunta si eres o no usuario registrado.

Si no lo eres puedes registrarte en ese instante. Si lo eres digita tu correo en : E–MAIL y haz clic en "ir al banco". PSE - Pagos Seguros en Línea / Persona Natural PSE - Pagos Seguros en Línea / Persona Natural Persona juridica Persona juridica E-mall E-mall Regresar al comercio: Y al Banco

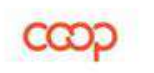

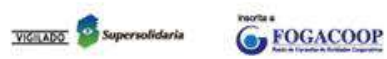

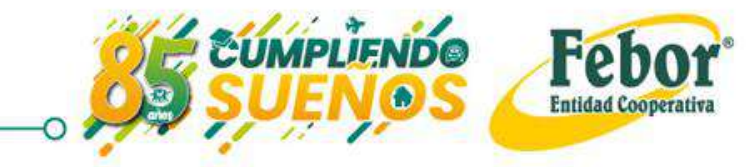

#### Sub menú pagos a través de PSE 🙆 $\bigcirc$

#### Scotiabank ( COLPATRIA

La ima aparece la entida de dond traer

| agen que                    |                       | Ingresa a pago:<br>¿Qué tipo de c'<br>— | s PSE<br>liente eres?        | 4                             | Para el ejem                                                                                  | plo,                         |
|-----------------------------|-----------------------|-----------------------------------------|------------------------------|-------------------------------|-----------------------------------------------------------------------------------------------|------------------------------|
| depende de<br>d financiora  |                       | Persona                                 | ۵,                           |                               | seleccionamos "p                                                                              | ersona"                      |
| a financiera<br>le se desea |                       | Empresa                                 | ,                            |                               |                                                                                               |                              |
| el dinero                   |                       |                                         | Scotiabank. (S) COLPAT       | <b>TRIA</b>                   |                                                                                               |                              |
|                             |                       | ← Volver al comercio                    |                              | Ingresa a pagos PSE<br>—      |                                                                                               |                              |
|                             |                       |                                         |                              | × USUARIO <sub>©</sub>        |                                                                                               |                              |
| Ingresa el l<br>Contr       | Jsuario y la<br>aseña |                                         |                              | Recordar mi nombre de usuario | En Scotabank Colpatria<br>estamos comprometidos con<br>tu seguridad y la de tus<br>productos. |                              |
| VICEADO Supersolidari       | FOGACOOP              | !Conta                                  | amos contigo<br>ta con nosot | o,<br>tros!                   |                                                                                               | Febor<br>Entidad Cooperativa |

### 🛇 Sub menú pagos a través de PSE 🙆

La entidad de donde traigo el dinero me pregunta cuenta de origen

FOGACOOP

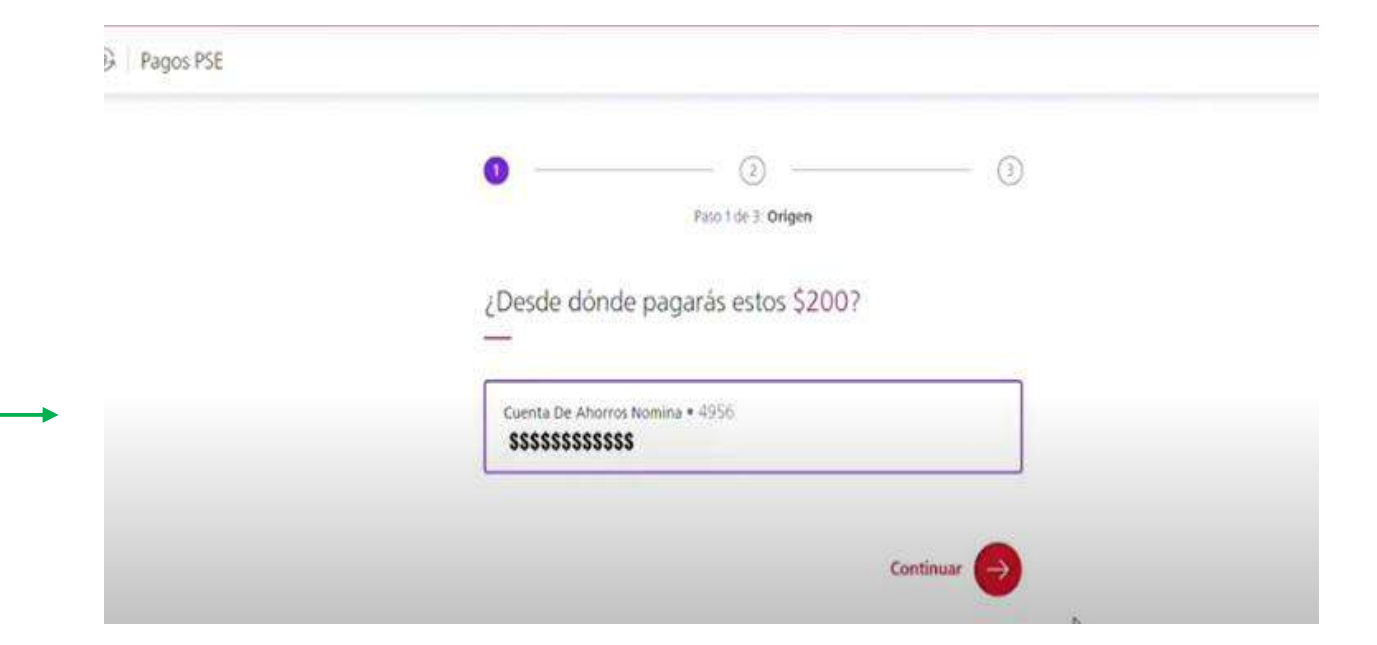

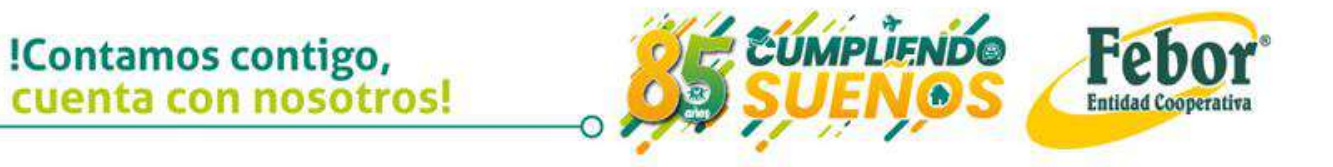

### Sub menú pagos a través de PSE

|                                         | 🖗 🕴 Pagos PSE |                                            |  |
|-----------------------------------------|---------------|--------------------------------------------|--|
|                                         |               | Pavo 2 de 3 Resumen                        |  |
| Sigo confirmando la                     |               | Revisa que todo esté en orden              |  |
| información con el banco del que quiero |               | Destino:<br>Febor Entidad Cooperativa      |  |
| traer el dinero                         |               | Valor:<br>\$200.00                         |  |
|                                         |               | Origen:<br>CUENTA DE AHORROS NOMINA • 4956 |  |
|                                         |               | Pagar                                      |  |

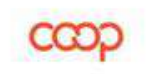

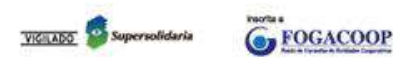

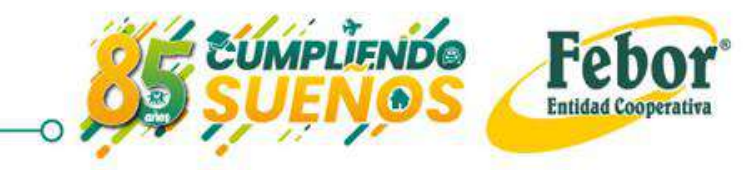

### Sub menú pagos a través de PSE

|                                                       | B Pagos PSE                                     |                       |
|-------------------------------------------------------|-------------------------------------------------|-----------------------|
|                                                       | Pario 3 de 3. Verificación de                   | Identidad             |
| Validación de la entidad<br>de donde traigo el dinero | Hemos enviado un código a tu                    | ı celular ••• •••7216 |
| *Esto depende de cada<br>entidad                      | Podras pedir otro código o escoger otro medio p | ara recibirio en 0:29 |
|                                                       |                                                 | Continuar (->)        |

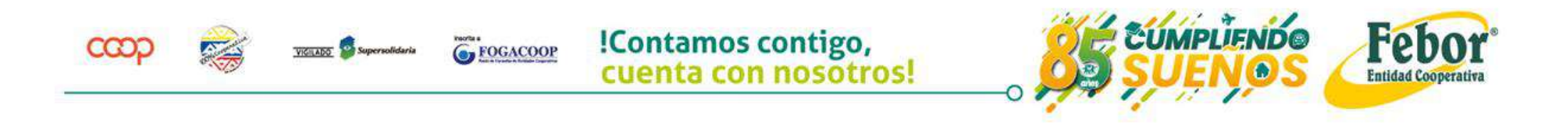

### Sub menú pagos a través de PSE

#### ¡Esta es la mejor forma de realizar consignaciones y pagos!

Queda en línea y aplicado a los productos que el asociado selecciona

FOGACOOP

# Scotiabank. COLPATRIA Tu pago fue exitoso Valor: Febor Entidad Cooperativa Valor: S200 Fecha: Apr 28, 2020 06:08 AM Origen: Cuenta de ahorros + 4956 Volver al cornercio

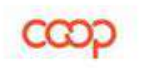

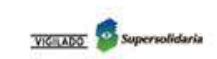

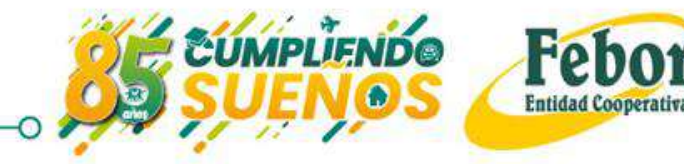

# PAGOS BOTÓN EXTERNO PSE

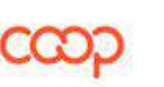

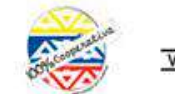

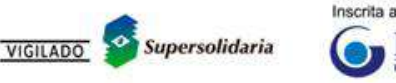

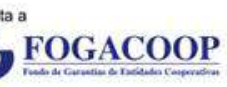

UMPLIENDO

Febor®

**Entidad Cooperativa** 

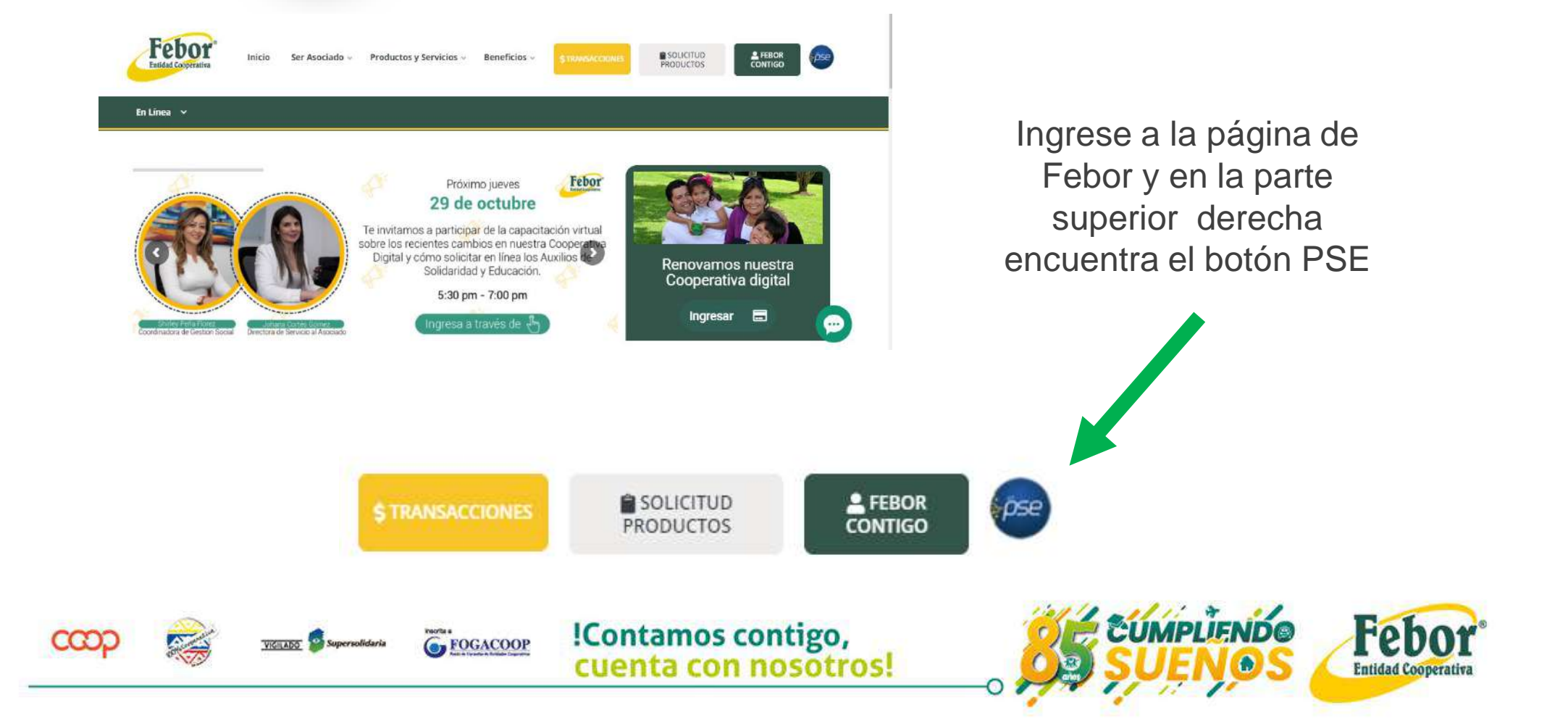

A través de esta opción puedes hacer pagos a préstamos y cupos sin necesidad de ingresar a la cooperativa digital

| des<br>upos<br>a la | Pagos externos      |     |                       |                              |  |  |  |
|---------------------|---------------------|-----|-----------------------|------------------------------|--|--|--|
|                     | Tipo de producto *  | •   | Número de producto *  |                              |  |  |  |
|                     | Seleccione uno!     | 2   |                       | 0 / 20                       |  |  |  |
|                     | Tipo de documento " | •   | Número de documento * |                              |  |  |  |
|                     |                     | Con | sultar                |                              |  |  |  |
| FOGACOOP            | !Contamos contigo,  |     |                       | Febor<br>Entidad Cooperative |  |  |  |

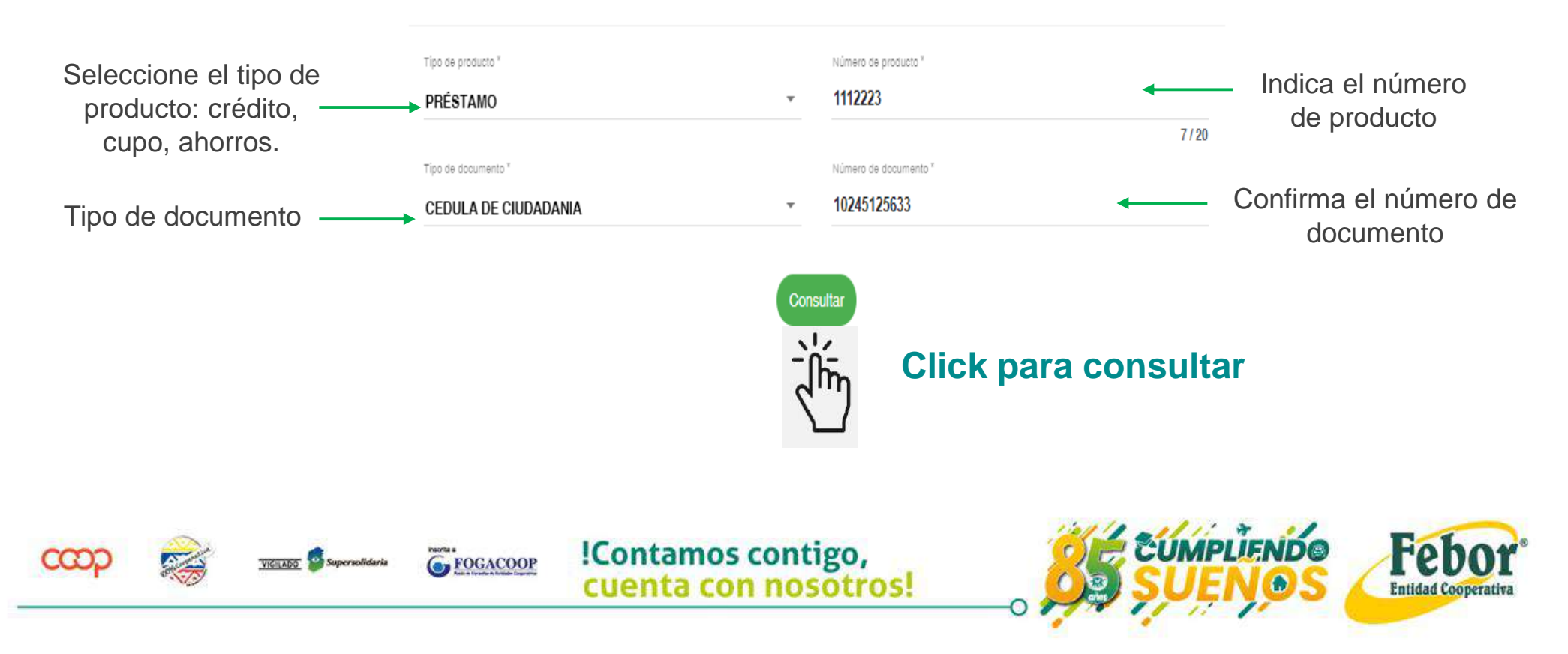

Pagos externos

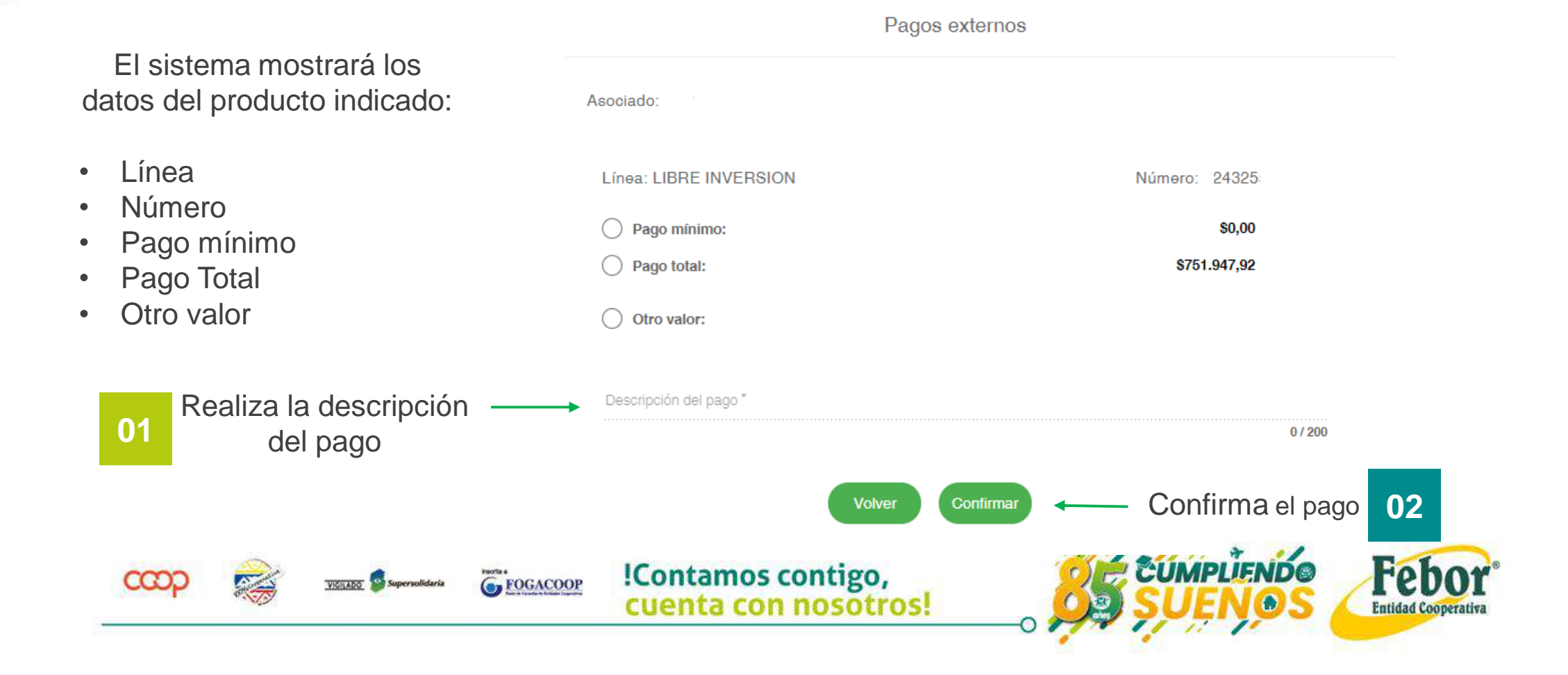

Pagos externos

Asociado: Línea: LIBRE INVERSION EMPLEADOS Monto a pagar: \$100.000,00 Aceptar Volver Descripción del pago ' pago credito Sin selección Aceptar el pago Pse Aceptar CUMPLIENDO !Contamos contigo, Feb FOGACOOP cuenta con nosotros! Entidad Cooperativ

En la parte inferior de la pantalla, seleccione la forma de pago PSE

Direcciona a pasarela zona de pagos de PSE.

 $\bigtriangledown$ 

|                                                                                                    | ESTA ES LA INFORMACIÓN DE SU PAGO<br>ALEMPIQUE la delatoria de altra de la construcción de la construcción de                                                                                                    |                         |
|----------------------------------------------------------------------------------------------------|----------------------------------------------------------------------------------------------------|-------------------------|
| Hontore completer Jutana Decla Certes Geneg                                                                                                    |                                                                                                    | No. Factoria 11400      |
| identificación del Corrier 33106187                                                                                                    |                                                                                                    | Robal com IVAr 5,000.00 |
| Concepter 1900 06 08USACIONIS FEICH FOR PSE                                                                                                    |                                                                                                    | Tutal 19%: 0,00         |
| E, reall: John, peek@hermail.com                                                                                                    |                                                                                                    |                         |
| ationanomia esti mpeta a vertenete – Ethoda poppe en en penni Catertanea.                                                                                                    |                                                                                                    |                         |
| la brana como entre supera a contra como a como a como a como como entre como entre como entre como entre como<br>em financión seleccione el medio de pago que donse officar para cagor<br>Progo Pallo - debide decela se cuenta como como a socierar<br>entre como entre como como como como como como como com                                                                                                    | El lago se eviduará utocami los sensos co PEE realizados e otenio dose<br>te carete camente o de alonos.                                                                                                    |                         |
| entranación selectore el medio de pago con dever utilizer para espera.<br>Intranación selectore el medio de pago con dever utilizer para pagar<br>Il majo PSE - obleto decida os coanto contenes o de atomico<br>Socione el tipo de clanter y el basco<br>locatore el mujora u                                                                                                    | El jago se evicitada idazioni los sensoss de PRC, realizando e statele deste<br>es cuente unitario a de alonas.                                                                                                    |                         |
| entranscion selectore el recisi de pago con disve utilizer par para<br>entranscion selectore el recisi de pago con disve utilizer par pagar<br>Pago PSE - delas feceda y el basco<br>biccolore el tipo de clantar y el basco<br>contractore trattaren lo tores<br>atomicadore se los estas<br>atomicadores el tores<br>atomicadores el basco<br>estas<br>atomicadores el basco<br>estas<br>atomicadores el basco<br>estas<br>atomicadores el basco<br>estas<br>atomicadores el basco<br>estas<br>atomicadores el basco<br>estas<br>atomicadores el basco<br>estas<br>atomicadores el basco<br>estas<br>atomicadores el basco<br>estas<br>atomicadores el basco<br>estas<br>atomicadores el basco<br>estas<br>atomicadores el basco<br>estas<br>estas<br>est | E jugge se eviduari attaunet se annos ce PEL, nascance e statis done<br>e carte unitet o di acous.<br>Che para contanuar con el page                                                                                                    |                         |
| entimación selección el medió de pago con dove alficar par el espeno. Caretaran<br>entimación selección el medió de pago con dove alficar par a para<br>Pago Para - debite cesta su cuento contente o ta anoras<br>entimación el tipo de sterese y el besco<br>o cares (Pago Para)<br>entimación entimo en la talan<br>Alexo cuentente en la talan<br>Alexo cuentente en la talan                                                                                                    | El pago se el vicitarial diferenti los servicos de IPEC, realizando e el delse deses<br>to ciente astreter é de alconas<br>Un pago terreterizante con el pago.<br>Al pago se el vicitaria contra el pago no vicitar legende el delse VICI de se unidad i fibrances<br>tantes concisos el pago no vicitar legende el astrono tito para tenator<br>concessoraria pago. |                         |

De la lista desplegable selecciona la entidad de la que deseas traer el dinero y haz clic en la opción "Clic para continuar con el pago"

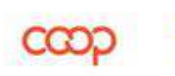

FOGACOOP

**!Contamos contigo,** con nosotros

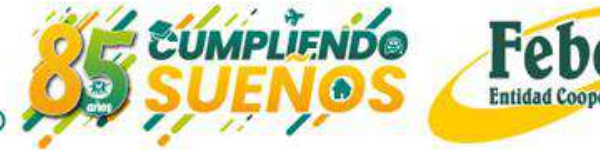

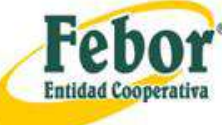

En la siguiente pantalla te pregunta si eres o no usuario registrado.

 $\bigtriangledown$ 

Si no lo eres puedes registrarte en ese instante. Si lo eres digita tu correo en : E–MAIL y haz clic en "ir al banco".

#### PSE - Pagos Seguros en Línea / Persona Natural Persona natural Persona natural Persona juridica Persona juridica E-mall E-mall Regresar al comercio

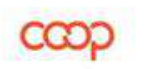

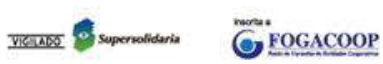

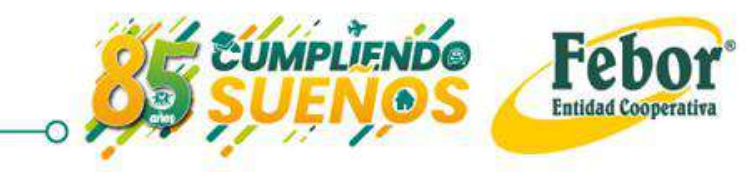

Scotiabank ( COLPATRIA

 $\bigtriangledown$ 

La ima aparece la entida de dond traer

| agen que<br>depende de<br>ad financiera |                       | Persona b <sup>3</sup> |                               | Para el ejemplo,<br>seleccionamos "persona"                       |                                                                                               |                              |
|-----------------------------------------|-----------------------|------------------------|-------------------------------|-------------------------------------------------------------------|-----------------------------------------------------------------------------------------------|------------------------------|
| le se desea                             |                       | Empresa                | ,                             |                                                                   |                                                                                               |                              |
| el dinero                               |                       |                        | Scotiabank. © COLPATRIA       |                                                                   |                                                                                               |                              |
| Ingresa el l<br>Contr                   | Jsuario y la<br>aseña | ← Volver al comercio   |                               | Ingresa a pagos PSE<br>USUARIO O<br>Mecordar mi nombre de usuario | En Scotabank Colpatna<br>estarnos comprometidos con<br>tu seguridad y la de tus<br>productos. |                              |
| VIGILADO Supersolidar                   | FOGACOOP              | !Conta                 | mos contigo,<br>a con nosotro | s!                                                                |                                                                                               | Febor<br>Entidad Cooperativa |

Scotiabank ( COLPATRIA

 $\bigtriangledown$ 

La ima aparece la entida de dond traer

| agen que<br>depende de<br>ad financiera |                       | Persona b <sup>3</sup> |                               | Para el ejemplo,<br>seleccionamos "persona"                       |                                                                                               |                              |
|-----------------------------------------|-----------------------|------------------------|-------------------------------|-------------------------------------------------------------------|-----------------------------------------------------------------------------------------------|------------------------------|
| le se desea                             |                       | Empresa                | ,                             |                                                                   |                                                                                               |                              |
| el dinero                               |                       |                        | Scotiabank. © COLPATRIA       |                                                                   |                                                                                               |                              |
| Ingresa el l<br>Contr                   | Jsuario y la<br>aseña | ← Volver al comercio   |                               | Ingresa a pagos PSE<br>USUARIO O<br>Mecordar mi nombre de usuario | En Scotabank Colpatna<br>estarnos comprometidos con<br>tu seguridad y la de tus<br>productos. |                              |
| VIGILADO Supersolidar                   | FOGACOOP              | !Conta                 | mos contigo,<br>a con nosotro | s!                                                                |                                                                                               | Febor<br>Entidad Cooperativa |

La entidad de donde traigo el dinero me pregunta cuenta de origen

 $\bigcirc$ 

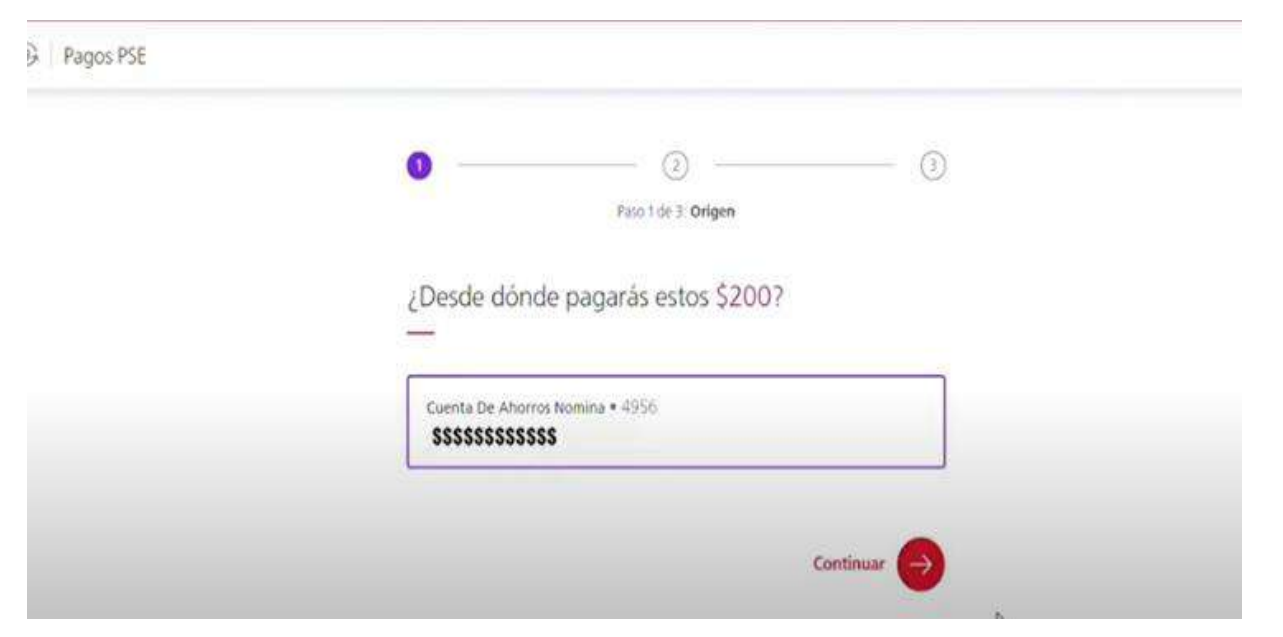

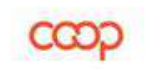

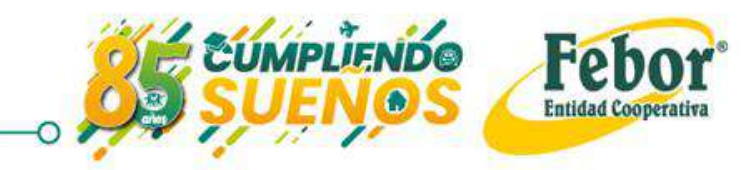

Pagos PSE
For 2 of 3 Resument
For 2 of 3 Resument
For 2 of 3 Resument
For 2 of 3 Resument
Contract of a long row of the second results of the second results of

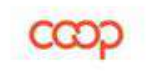

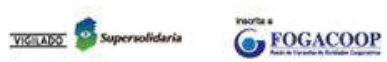

 $\bigtriangledown$ 

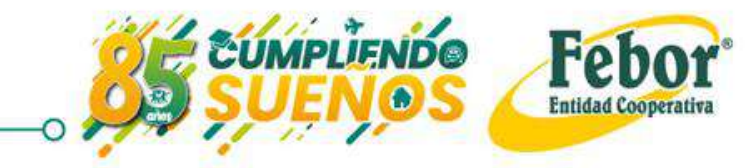

|                                                    | D Pagos PSE                                                          | > |
|----------------------------------------------------|----------------------------------------------------------------------|---|
|                                                    | Parjo 3 de 3: Verificación de identidad                              |   |
| Validación de la entidad de donde traigo el dinero | Hemos enviado un código a tu celular ••• •••7216                     |   |
| *Esto depende de cada                              | Podras pedir ptro ródigo o escoper atro medio para recibirto en 0/29 |   |
| entidad                                            | Continuar                                                            |   |

 $\bigcirc$ 

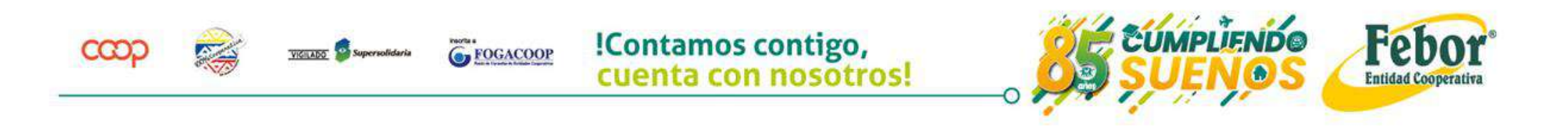

#### ¡Esta es la mejor forma de realizar consignaciones y pagos!

Queda en línea y aplicado a los productos que el asociado selecciona

FOGACOOP

#### Scotiabank. (S) COLPATRIA

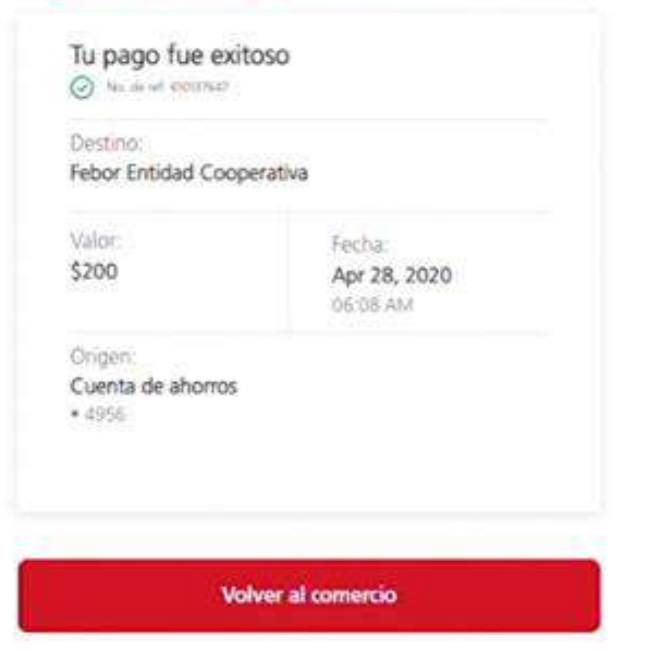

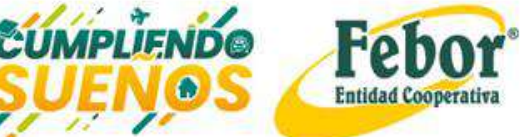

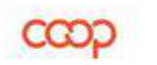

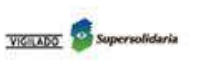

 $\bigtriangledown$ 

# OTROS SERVICIOS COPERATIVA DIGITAL

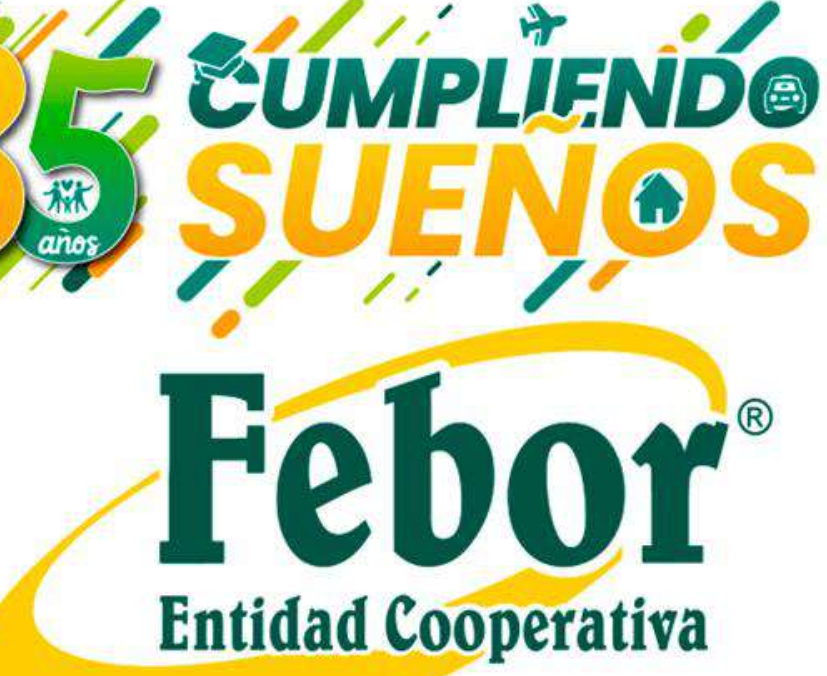

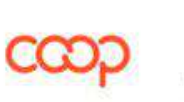

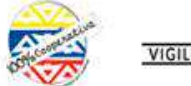

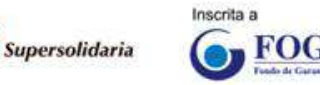

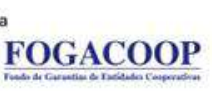

- 1. Consultas
- 2. Transferencias
- 3. Solicitudes

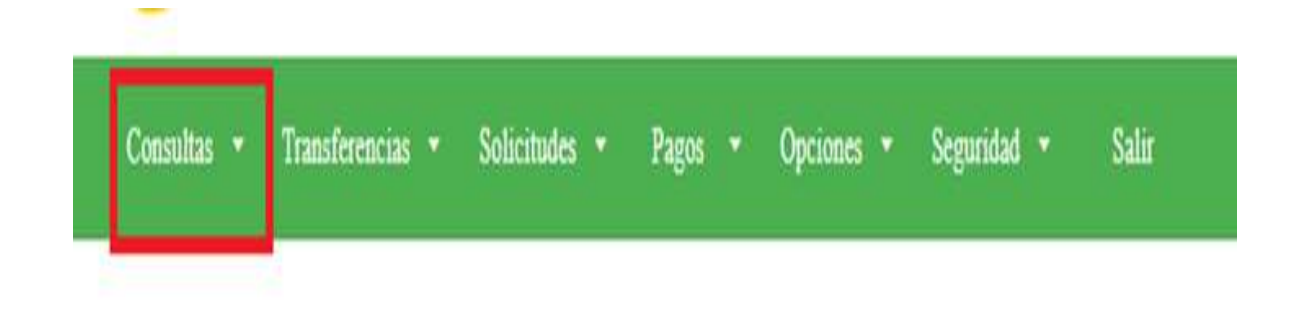

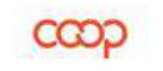

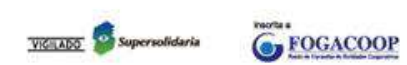

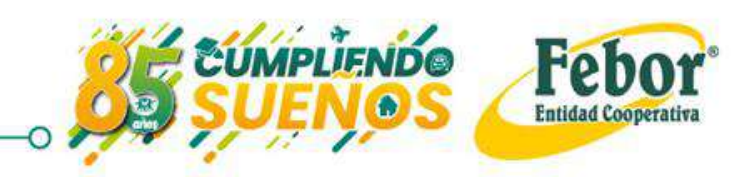

# CONSULTAS

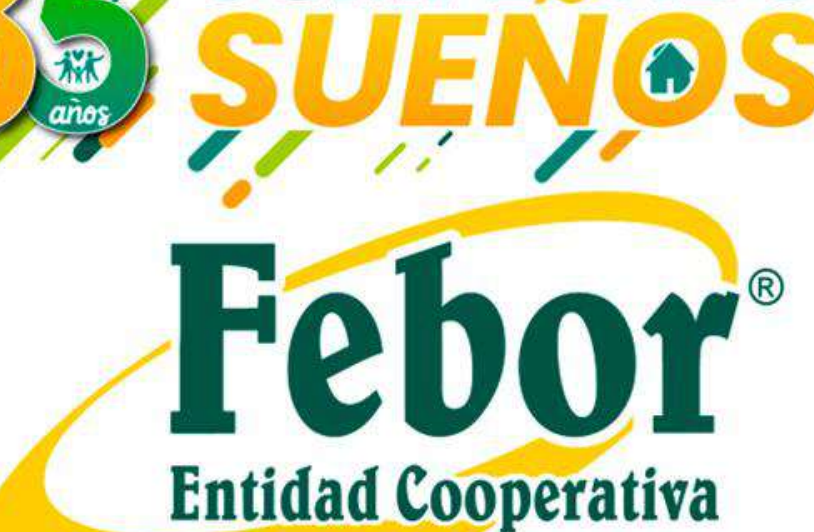

UMPLIENDO

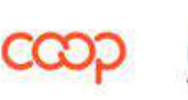

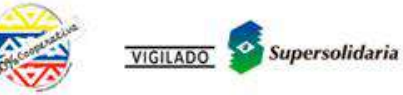

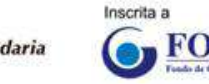

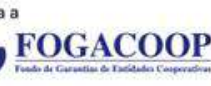

Consultas

| Consultas 🔹 | Transferencias | ▼ So     | olicitudes | •      | Pagos    |       | Opciones | ¥     | Seguridad | ¥   | Salir |
|-------------|----------------|----------|------------|--------|----------|-------|----------|-------|-----------|-----|-------|
| Co          | onsultas 🔹     | Transfer | encias 🔻   | Sol    | licitude | s.▼   | Pagos    | •     | Opcione   | s 🔹 |       |
| Co          | nsolidada      | Ahorros  | Prê        | stamos | ł        | Cupos | Co       | nveni | os        |     |       |

Esta opción te permite consultar la información de tus productos activos con la Cooperativa.

Puedes hacer consultas consolidadas o por grupo de productos (ahorros, préstamos, cupos y convenios).

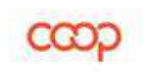

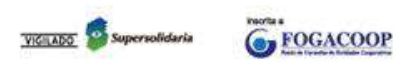

 $\checkmark$ 

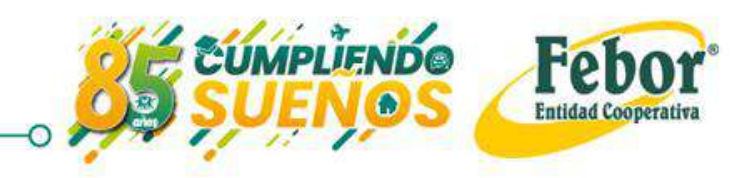

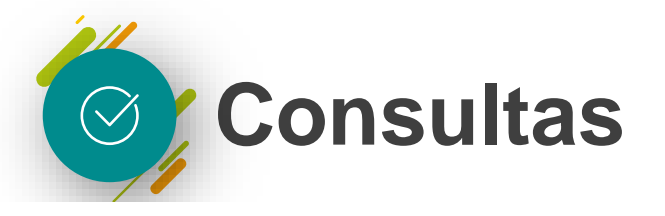

cuenta con nosotros!

| Tipo      | Nombre línea                | Número de cuenta | Saldo      |       |
|-----------|-----------------------------|------------------|------------|-------|
| Depósitos | APORTES ORDINARIOS          | 0120000010       |            | Q     |
| Depósitos | DEPOSITO DE AHORRO ESPECIAL | 01214C014C       |            | Q     |
| Depósitos | AHORRO VOLUNTARIO           | 0132200220       |            | ۹     |
| Préstamos | REESTRUCTURA SOLIDARIA      | 123              |            | Q     |
| Convenios | IKE ASISTENCIA MEDICA       | 104              |            | ۹     |
| Тіро      | Nombre línea                | Número de cuenta | Saldo      |       |
| Depósito  | 8 APORTES ORDINARIOS        | 0120000010       | Q          |       |
| A start   | TUTELINK Supervalidaria     |                  | ntamos con | tigo. |

#### **Consulta Consolidada:**

Se listan todos los productos activos con Febor.

Seleccionando la lupa señalada en el cuadro rojo de cada producto, podrás consultar la información y/o los movimientos registrados.

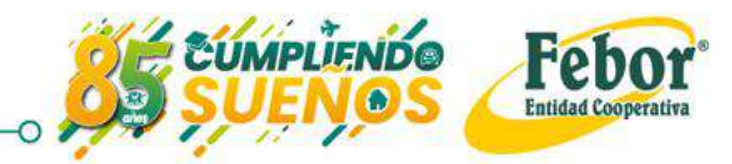

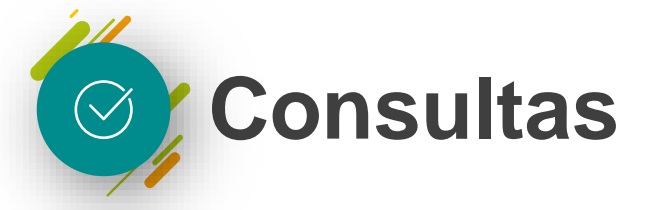

Consulta el detalle de tus productos

| Valor Mora : \$0<br>Saldo : \$337.888 | Valor Cuota : \$84.472         | Valor Pendiente : \$84.472                                                                                     |               |
|---------------------------------------|--------------------------------|----------------------------------------------------------------------------------------------------|---------------|
| Seleccione el rango de fecha par      | ra consulta de sus movimientos |                                                                                                    |               |
| Fecha inicio                          | Fecha Fin                      | 0                                                                                                    |               |
| 03/05/2020                            | 03/06/2020                     | ~                                                                                                    |               |
| Fecha y hora                          | Descripción                    | Débito                                                                                                    | Crédito       |
| 22/05/2020 15:05                      | Pago Aplicado                  |                                                                                                    | + \$84.472,00 |
|                                       | volv                           | er in the second second second second second second second second second second second second second second se |               |

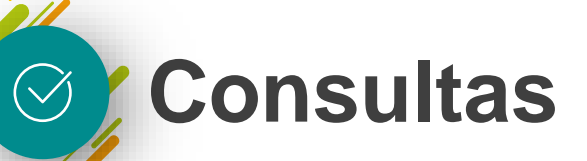

| Seleccione el ran          | go de fecha para       | consulta de sus mo      | wimientos                           |        |                  |             |
|----------------------------|------------------------|-------------------------|-------------------------------------|--------|------------------|-------------|
| Fecha inicio<br>02/05/2020 |                        | Fecha Fin<br>02/06/2020 | Q                                   |        |                  |             |
| Fecha y hora               | Descripción            |                         |                                     | Débito | Crédito          | Sale<br>Fin |
| 01/06/2020<br>15:50:38     | PAGO AUTORIZ<br>013220 | ADO POR EL ASOCIA       | DO VIA MAIL - Traslado del producto |        | +<br>\$65.835,23 |             |

Podrás consultar movimientos hasta por períodos máximo de tres meses

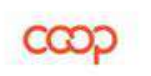

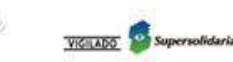

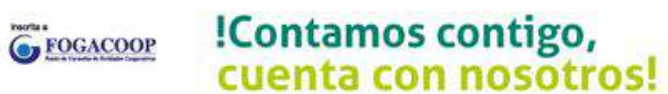

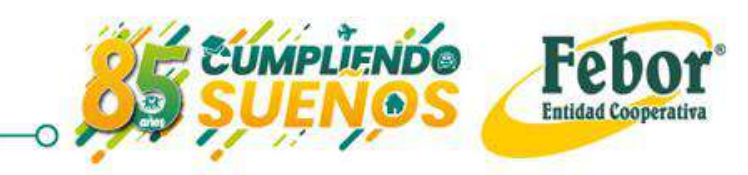

# TRANSFERENCIAS

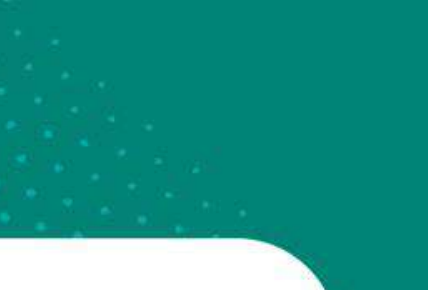

**JMPLIEND®** 

Febor®

**Entidad Cooperativa** 

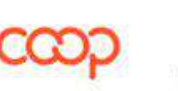

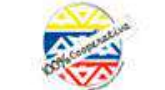

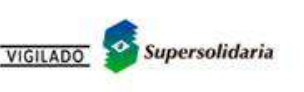

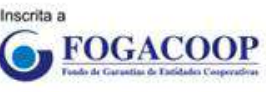

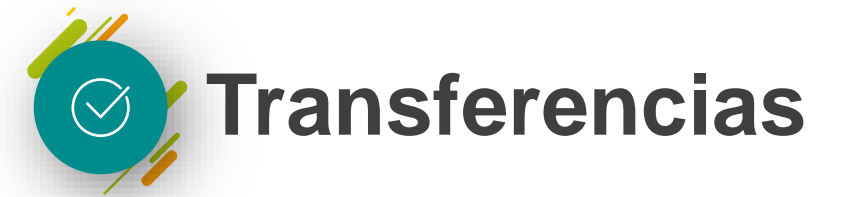

#### **Registro de cuentas** 01

#### Interna -

Externa -

| Consulta   | Transferencias  | <ul> <li>Solicitudes</li> </ul> | Pagos 🔹      | Mensajería   | • |
|------------|-----------------|---------------------------------|--------------|--------------|---|
| Históricas | Cuentas propias | Cuentas terceros                | Registrar cu | enta interna | R |
|            | Linewire        | 4010                            |              |              |   |

#### 02

#### Transferencias

- Propias (internas)
- Terceros (externas)

| Consultas  |   | Transferencias  |   | Solicitudes     | Pagos  |        | Mensajería    |   | Opciones       |        | Seg   |
|------------|---|-----------------|---|-----------------|--------|--------|---------------|---|----------------|--------|-------|
| Históricas | Γ | Cuentas propias | С | uentas terceros | Regist | rar ci | ienta interna | R | legistrar cuer | nta ex | terna |

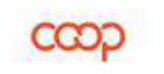

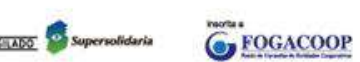

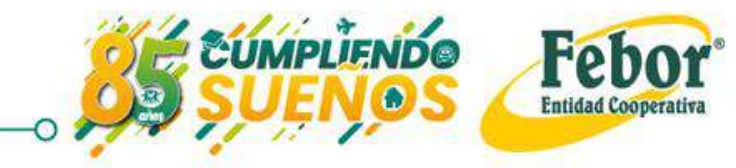

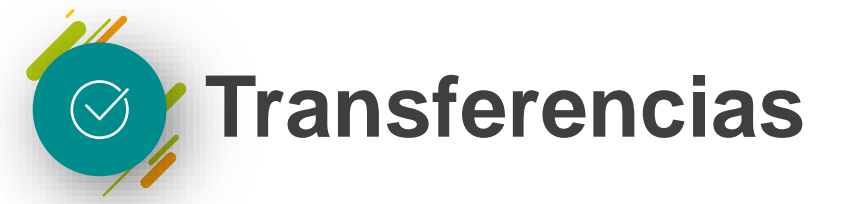

#### Registro de cuenta interna

| Consultas 🔹 | Transferencias  | <ul> <li>Solicitudes</li> </ul> | Pagos 🔹 Mensajería       | ▼ Opciones ▼ Seg         |
|-------------|-----------------|---------------------------------|--------------------------|--------------------------|
| Históricas  | Cuentas propias | Cuentas terceros                | Registrar cuenta interna | Registrar cuenta externa |

A través de esta opción puedes registrar la cuenta de Ahorros Voluntarios de otro asociado. Sólo necesitas el número de cédula.

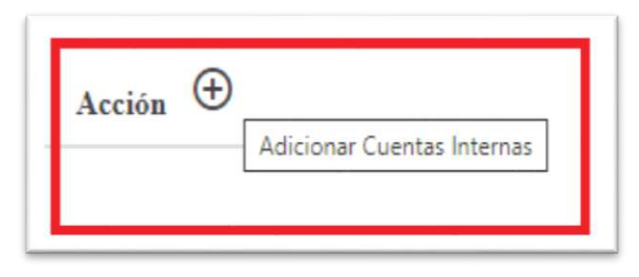

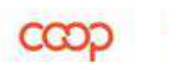

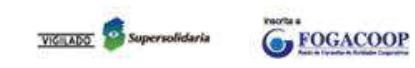

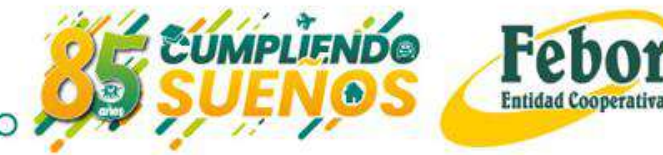

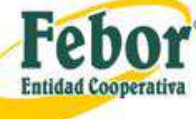
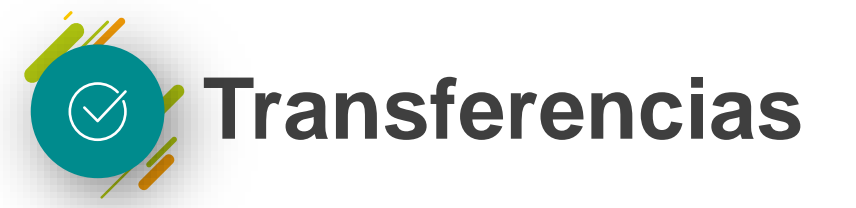

#### Registro de cuenta interna

| Adicionar Cuentas Internas        |                                              |     | Adicionar Cuentas Internas<br>Tipo de documento del asociado <sup>*Olignenia</sup> | Nimero documento asociado <sup>obliganio</sup>  |
|-----------------------------------|----------------------------------------------|-----|------------------------------------------------------------------------------------|-------------------------------------------------|
| Tipo de documento del asociado *  | Número documento asociado <b>"Obāgatorio</b> |     | CEDULA DE CIUDADANIA                                                               | 12345678                                        |
|                                   | 0                                            | /20 | Nombre titular cuenta destino                                                      | 8/20                                            |
| Nombre titular cuenta destino     | Número cuenta destino <b>"Obigatorio</b>     | /20 | MARIA AMPARO CUESTA                                                                | APORTES ORDINARIOS - 01200000101042611          |
| A liss ments desting "Obligatoris | v                                            |     |                                                                                    | DEPOSITO DE AHORRO ESPECIAL - 01214001401042612 |
| CIERT COSHIGE GEALLO              |                                              |     | Número cuenta destino <sup>v<b>Obligatorio</b><br/>0//</sup>                       | 00 AHORRO VOLUNTARIO - 01322002201042612        |
| Cancelar                          | Adicionar                                    |     | Cancela                                                                            | CREDIMA\$ - 1220595                             |

Selecciona tipo de documento del asociado, digita el número de identidad. La aplicación traerá el nombre y las cuentas, selecciona la cuenta a registrar.

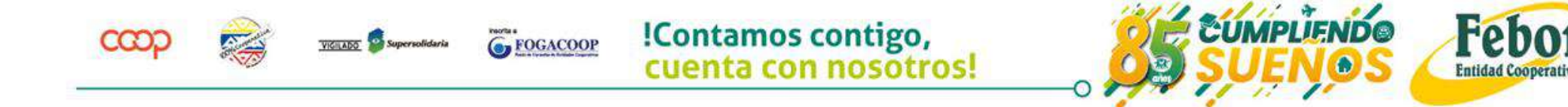

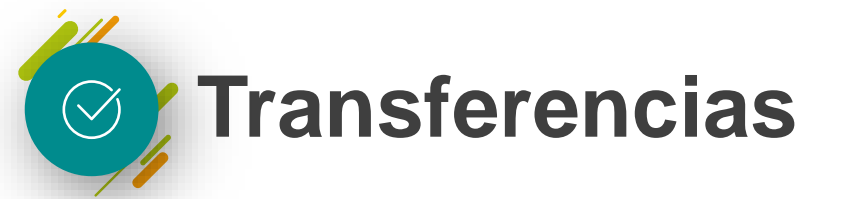

#### Registro de cuenta interna

| dicionar Cuentas Internas                            |          |                                    |       |
|------------------------------------------------------|----------|------------------------------------|-------|
| Tipo de documento del asociado <sup>•Obligania</sup> |          | Número documento asociado*Obigonos |       |
| CEDULA DE CIUDADANIA                                 | *        | 12345                              |       |
|                                                      |          |                                    | \$/20 |
| Nombre titular cuenta destino                        |          | Producto                           |       |
| MARIA PEREZ                                          |          | AHORRO VOLUNTARIO - 013220022      | ٣     |
| Nimero cuerta destino <sup>e</sup> Chigancia         |          |                                    |       |
| 013220022                                            |          | Alias cuenta destino *             |       |
|                                                      | 17/20    | Este campo es obligatono!          |       |
|                                                      | Cancelar | Adicionar                          |       |

Luego de seleccionar la cuenta,

coloca un "alias"

FOGACOOP

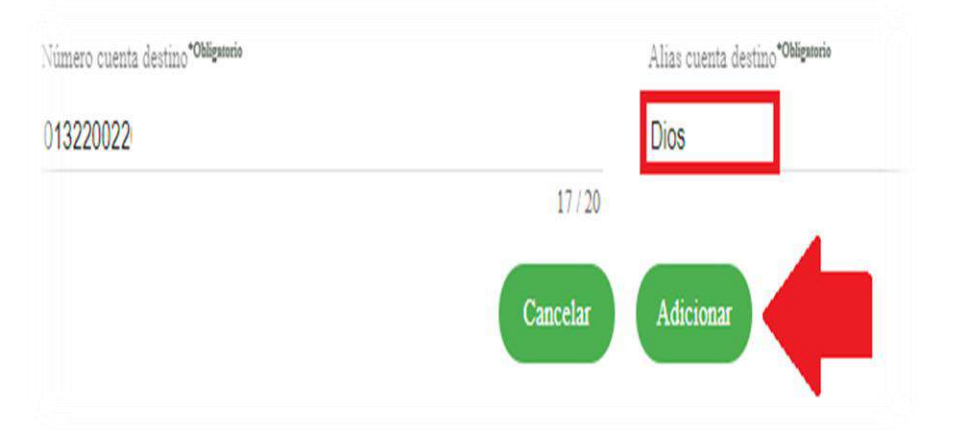

### Confirma la inscripción con el botón Adicionar

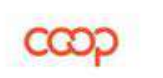

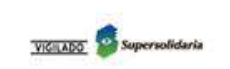

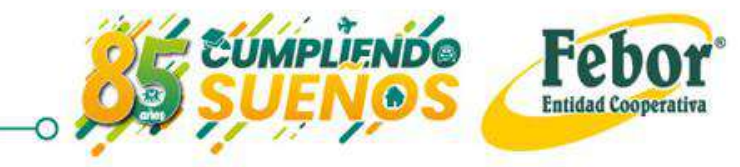

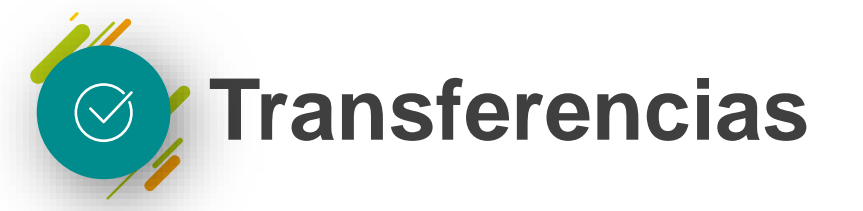

#### Registro de cuenta interna

Una vez confirmes la inscripción en la pantalla tendrás el siguiente mensaje

**Mensajes Cuentas Internas** ¡Listo! La cuenta Registro creado exitosamente queda activa de inmediato

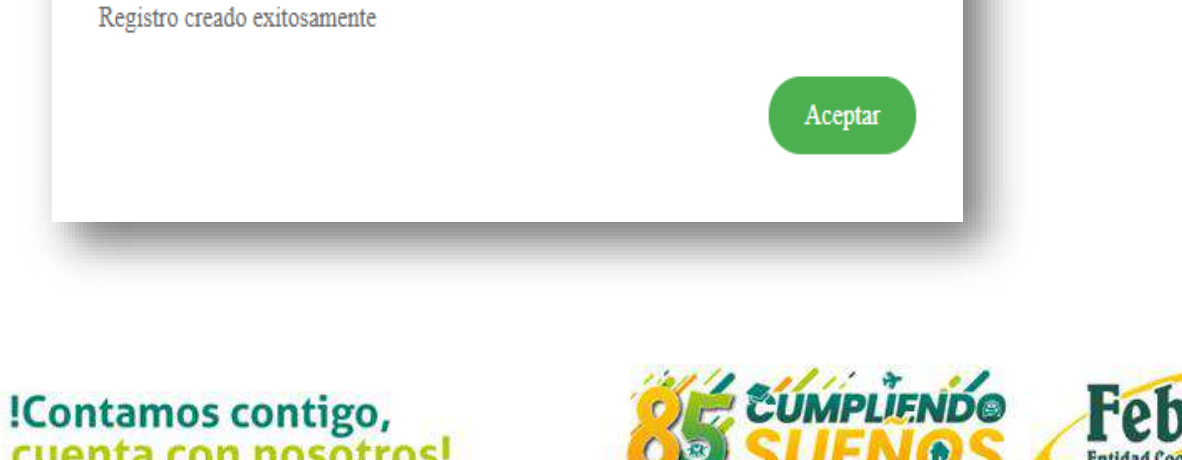

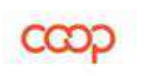

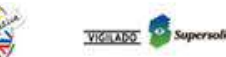

FOGACOOP

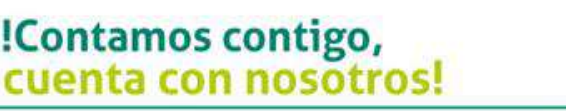

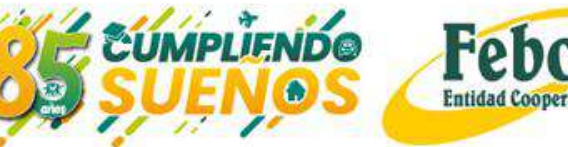

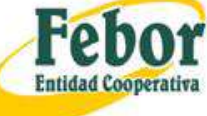

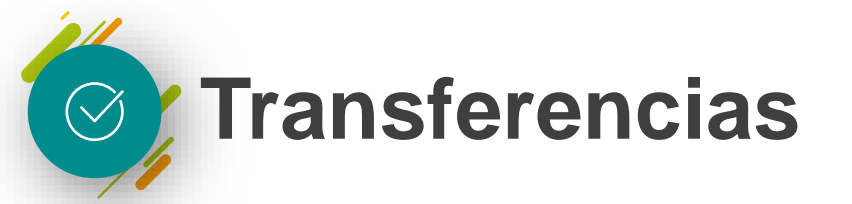

#### Registro de cuenta externa

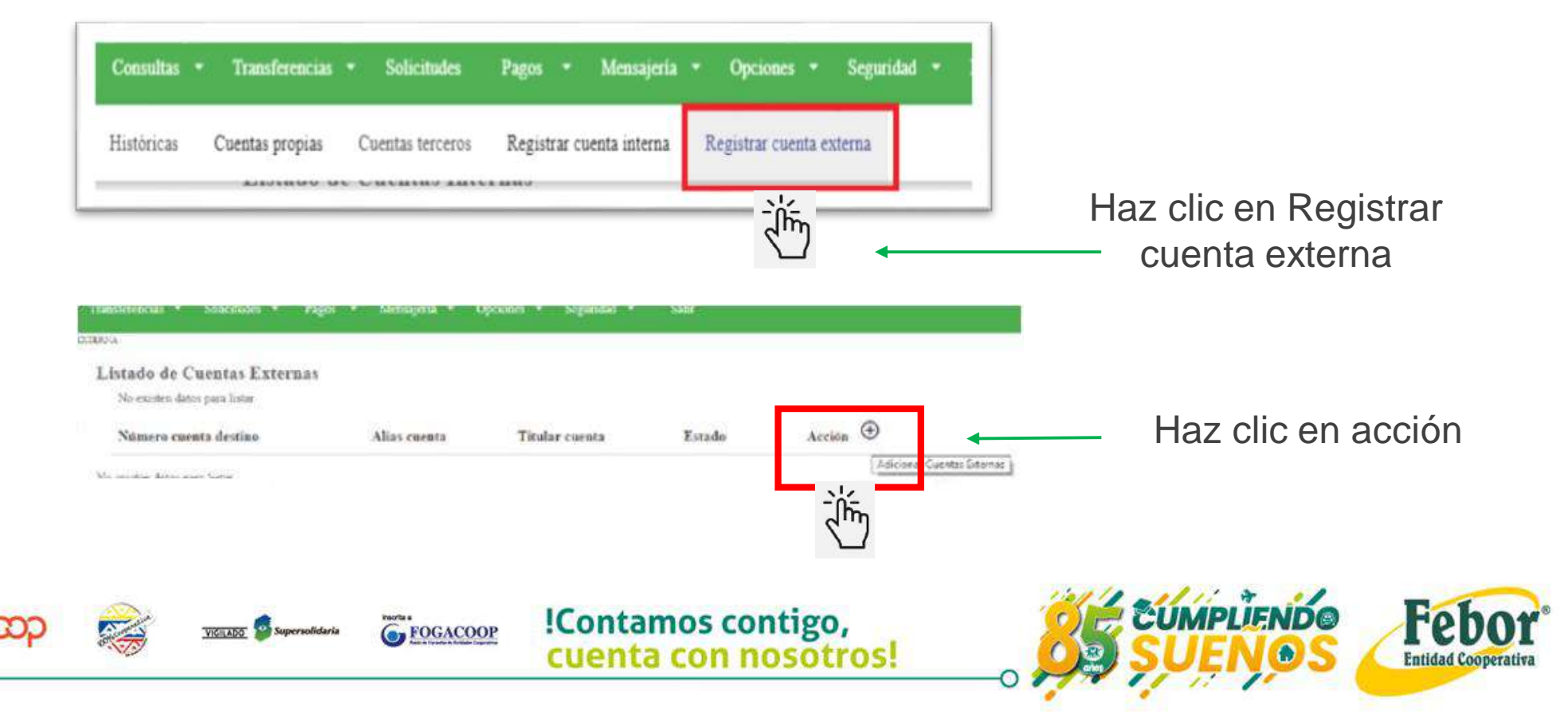

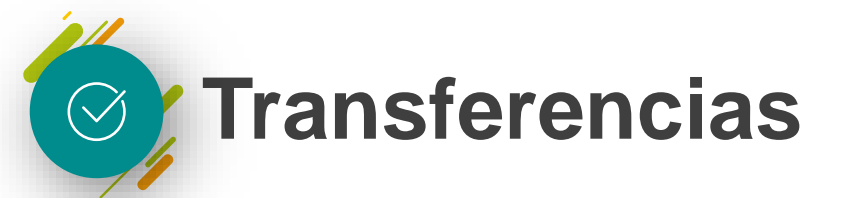

#### Registro de cuenta externa

Para registrar una cuenta externa es necesario contar con los siguientes datos:

- 1. Banco
- 2. Tipo de cuenta (ahorros, corriente).
- 3. Número cuenta destino
- 4. Tipo y número de documento
- 5. Nombre del titular de la cuenta y " alias"

| Banco destino "                                   | <ul> <li>Tipo cuenta destino "</li> </ul>    | ¥    |
|---------------------------------------------------|----------------------------------------------|------|
| Tipo documento destino "                          | ▼<br>Número documento destino *Obligatorio   | 0/25 |
| Nombre titular cuenta destino <b>"Obligatorio</b> | Número cuenta destino <sup>*Obágatorio</sup> |      |
| Alias cuenta destino <b>"Oblgatorio</b>           |                                              |      |

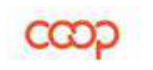

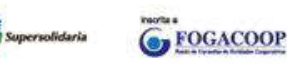

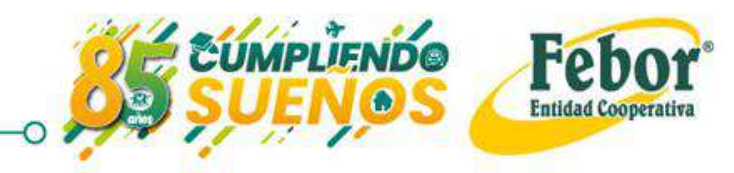

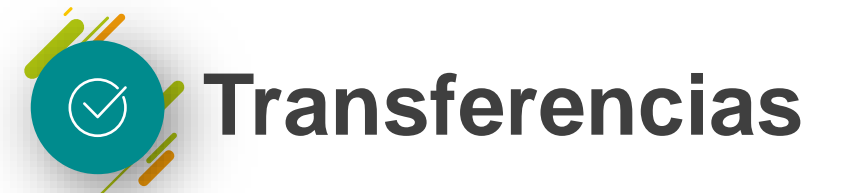

#### Las cuentas inscritas podrán ser editadas o eliminadas

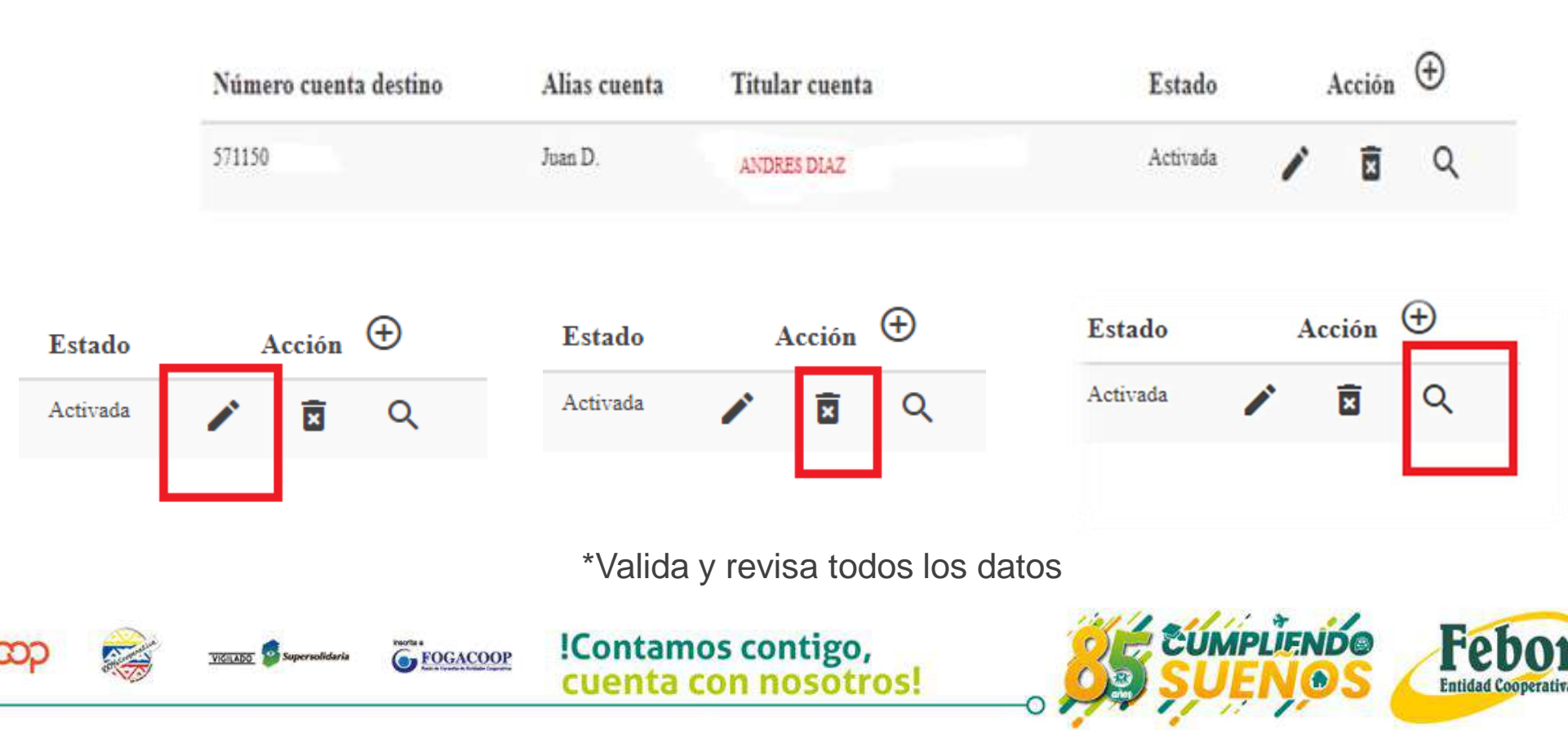

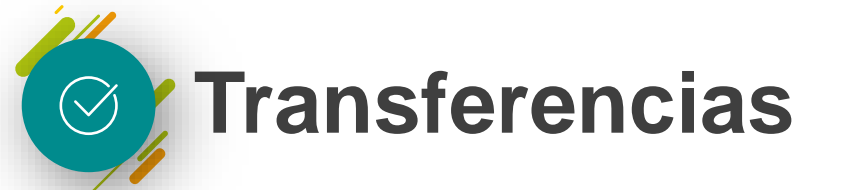

Transferencia cuenta propia (cuenta interna)

A través de la opción **Transferencias - Cuentas propias** Podrás realizar transferencias entre tus cuentas o a otros asociados de la cooperativa (previa inscripción)

| Consultas  | Transferencias  |   | Solicitudes     | Pagos  |        | Mensajería    | Opciones       |       | Seg   |
|------------|-----------------|---|-----------------|--------|--------|---------------|----------------|-------|-------|
| Históricas | Cuentas propias | С | uentas terceros | Regist | rar cı | ienta interna | Registrar cuen | ta ex | terna |

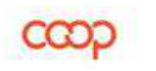

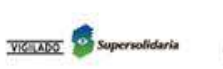

FOGACOOP

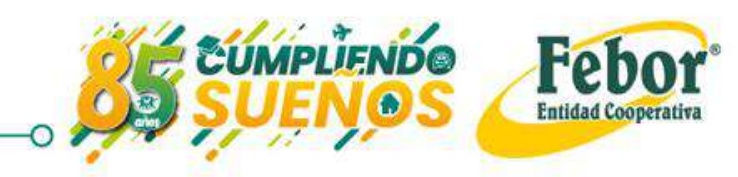

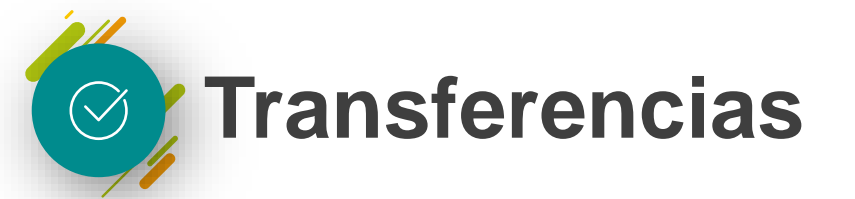

#### Transferencia cuenta propia (cuenta interna)

| Consultas +           | Transferencias - | Solicitudes  | · Papes ·    | Opciones • | Seguridad    | Processes •  | Admin - | Informes - | Salir    | 20 Comis constant, 04 | 06-2020-00-36:48 |
|-----------------------|------------------|--------------|--------------|------------|--------------|--------------|---------|------------|----------|-----------------------|------------------|
| IIAS - CUENTAS PROPIA | 3                | and an entry |              | Weiterer.  | Contractor ( | Alteration ( |         |            | 1 Cardes |                       |                  |
|                       | Transferencia    | as Entre Cu  | entas Propia | iŝ         |              |              |         |            |          |                       |                  |
|                       |                  |              |              |            |              |              |         |            |          |                       |                  |
|                       |                  |              |              |            |              |              |         |            |          |                       |                  |
|                       | Mnnto*Osligated  | (e))         |              |            |              |              |         |            |          |                       |                  |
|                       | Minuto"Output    | 90 C         |              |            |              |              |         |            |          |                       |                  |
|                       |                  |              |              |            | Aceptar      |              |         |            |          |                       |                  |

- ✓ Selecciona la cuenta de origen (donde se debitará el dinero).
- Seleccione la cuenta destino (donde se abonará el dinero) puede ser tuya u de otro asociado (en este último caso debe estar inscrita).
- ✓ Digita el monto a transferir y clic en Aceptar

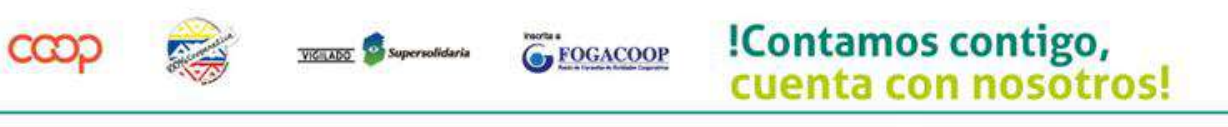

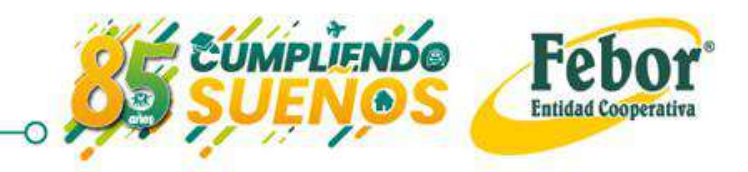

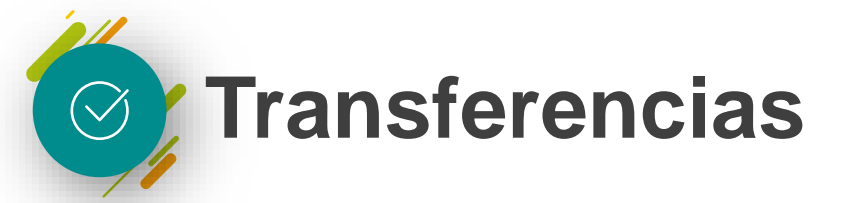

Transferencia cuentas externas (cuenta terceros)

A través de la opción **Transferencias - Cuentas terceros** podrás realizar transferencias desde tu cuenta de ahorro voluntario y/o crédito rotativo hacia cuentas de otras entidades, inscritas previamente.

| Consultas  | - Transferencias | - Solicitudes    | Pagos 🔻     | Mensajeria    | - |
|------------|------------------|------------------|-------------|---------------|---|
| Históricas | Cuentas propias  | Cuentas terceros | Registrar o | uenta interna | R |
|            |                  |                  |             |               |   |

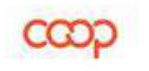

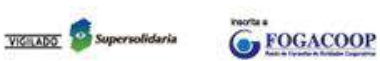

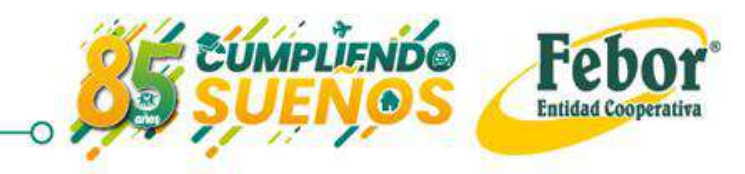

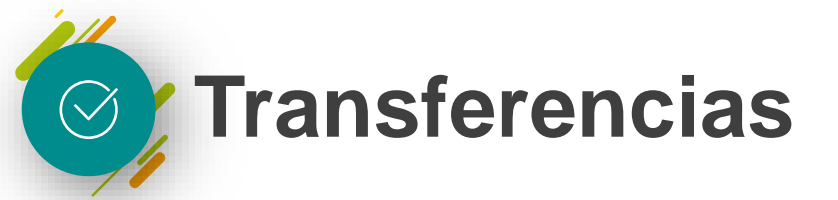

Transferencia cuentas externas (cuenta terceros)

|   | Febo        | Initian • Transferencian • Solicitudes • Pagos • Opciones • Seguridad • Procesos • Adduin<br>Articas Cuentas propias Cuentas terceros Registrar cuenta interna Registrar cuenta externa<br>Palabra clavo / Filtrar Producto<br>Cuenta origen * Cuenta destino * |                      | Salu: 🕈<br>Nomber Johana Paula Cortés Gener.<br>Fecha antual 04.06/2020 (Unima conestion: 04.06/2020 01-23-54 |              |                 |         |            |      |  |
|---|-------------|----------------------------------------------------------------------------------------------------|----------------------|----------------------------------------------------------------------------------------------------|--------------|-----------------|---------|------------|------|--|
|   | Consultas - | <ul> <li>Transferencias</li> </ul>                                                                                                    | • Solicitides •      | Pagos - Opcioues                                                                                              | • Segurid    | ad - Procesos - | Admin + | Informes * | Sala |  |
| _ | Històricas  | Cuentas propias                                                                                                    | Cuentas terceros     | Registrar cuenta interna                                                                                      | Registrar cu | enta externa    |         |            |      |  |
|   |             | Palabra cli                                                                                                    | avo / Filtrar Produc | to                                                                                                    |              |                 |         |            |      |  |
|   |             | Cuenta                                                                                                    | origen *             |                                                                                                    |              | Cuenta destino  | đ       |            |      |  |
|   |             | Monto*0                                                                                                    | digatorio            |                                                                                                    |              |                 |         |            |      |  |

- ✓ Selecciona la cuenta de origen (donde se debitará el dinero).
- Seleccione la cuenta destino (donde se abonará el dinero) puede ser tuya u de otro asociado (en este último caso debe estar inscrita).
- ✓ Digita el monto a transferir y clic en Aceptar

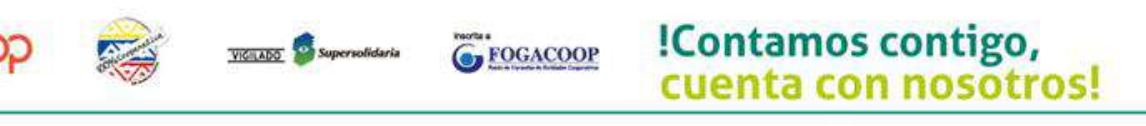

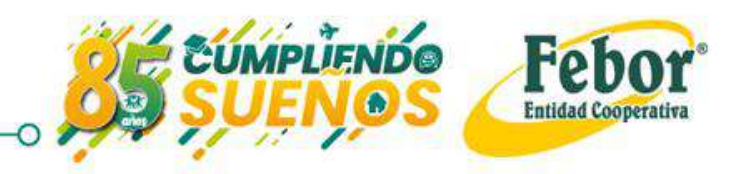

# SOLICITUD DE CRÉDITO

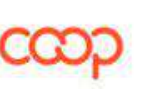

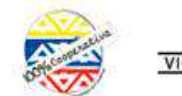

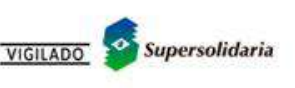

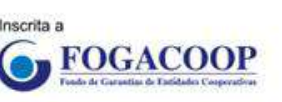

CUMPLIENDO

Febor®

Entidad Cooperativa

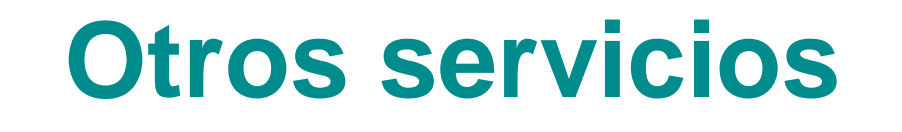

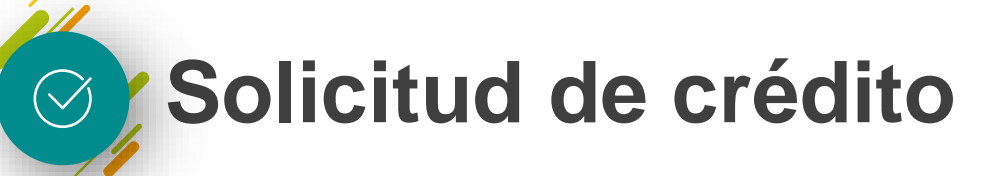

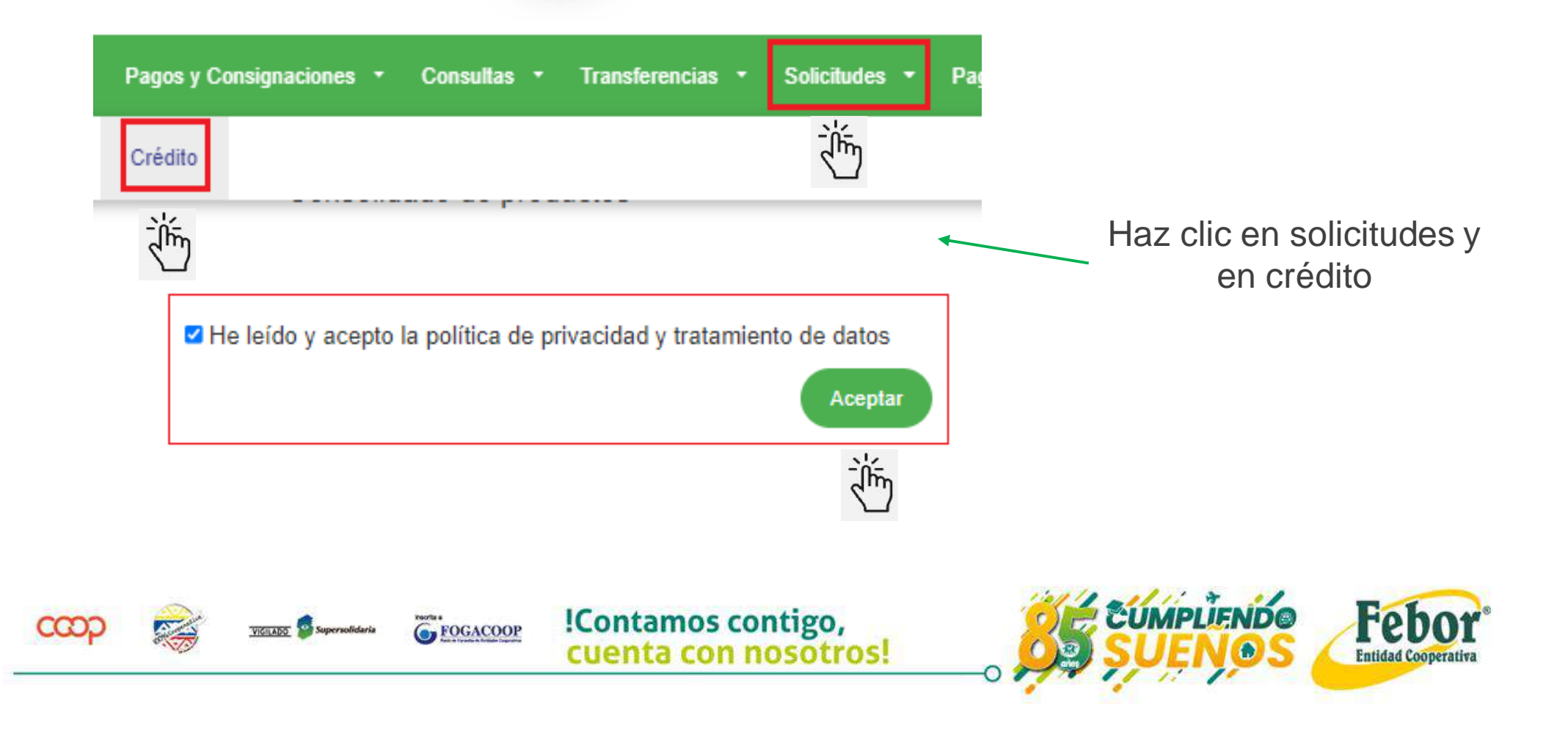

Solicitud de crédito

Luego de aceptar términos y condiciones, se generará una pantalla donde se visualiza:

- ✓ Producto/Línea
- ✓ Monto solicitado
- ✓ Periodicidad de cuotas
- ✓ Número de cuotas
- ✓ Forma de pago
- ✓ Destino de crédito
- ✓ Check para visualizar cuotas.

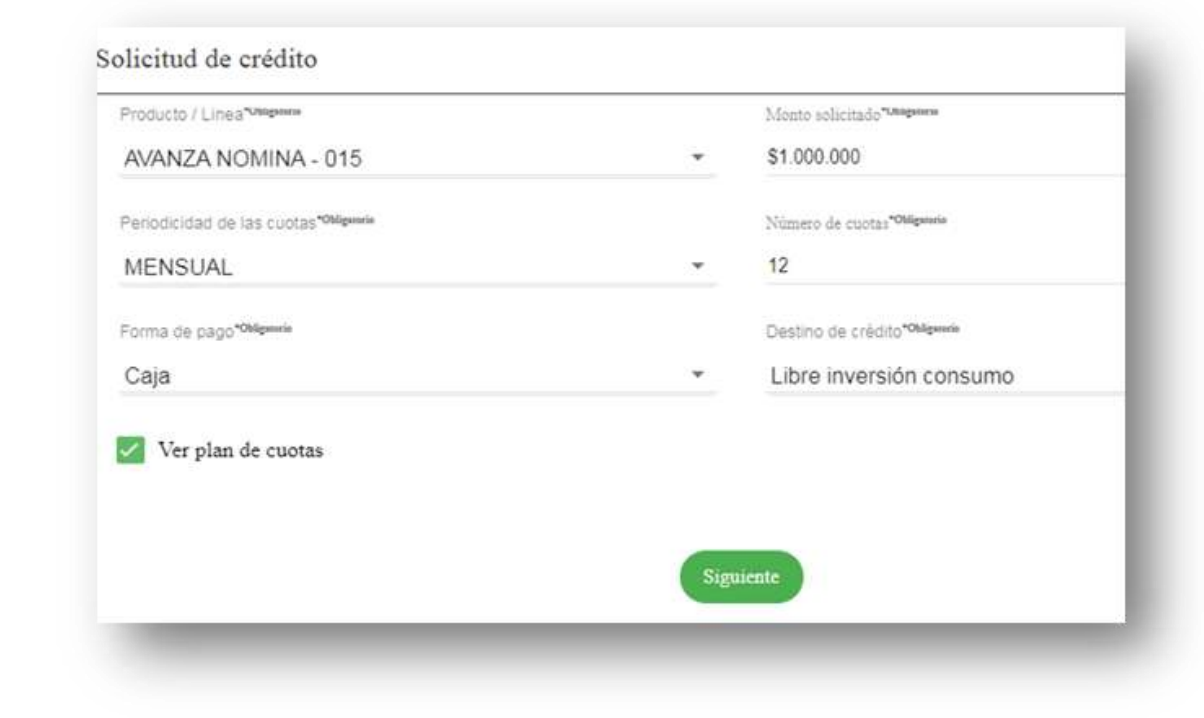

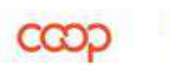

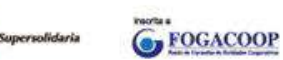

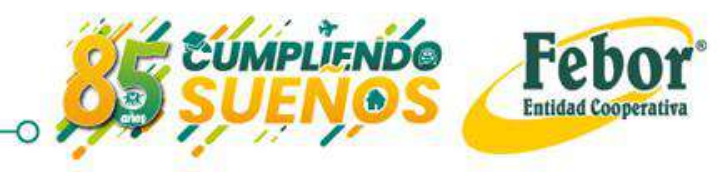

Solicitud de crédito  $\bigcirc$ 

Se generará el plan de cuotas el cual puedes observar en la pantalla

| Producto        |                      | Monto             |                   | Pe       | riodicidad de las | cuotas        |
|-----------------|----------------------|-------------------|-------------------|----------|-------------------|---------------|
| AVANZA NOMI     | ŇĂ                   | \$1,000,000       |                   | M        | ENSUAL            |               |
| Número de cuot: | 35                   | Destino del cred  | ito               | Ta       | sa E.A.           |               |
| 12              |                      | Libre inversión c | onsumo            | 14       | .3                |               |
| Plan de cuota   | IS                   |                   |                   |          |                   |               |
| Nro. de cuota   | Fecha de vencimiento | Abono Capital     | Interes corriente | Cargos   | Total a pagar     | Saldo capital |
| 1               | 2019-11-11           | \$78.193,04       | \$11.200,00       | \$300,00 | \$89.693,04       | \$921.806,96  |
| 2               | 2019-12-11           | \$79.092,26       | \$10.324,24       | \$276,54 | 589.693,04        | \$842.714,70  |
| 3               | 2020-01-11           | \$80.001,83       | \$9.438,40        | \$252,81 | \$89.693,04       | \$762.712,87  |
| ă.              | 2022 02.01           | 601 001 00        | 20.012.20         | A124 A1  | 400 (00 0 c       |               |

clic en Aceptar

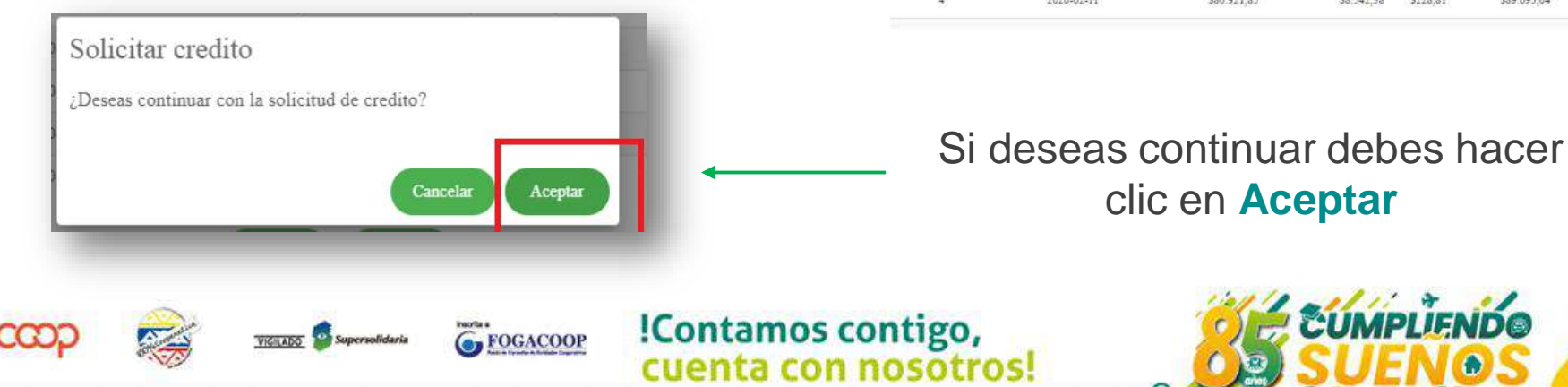

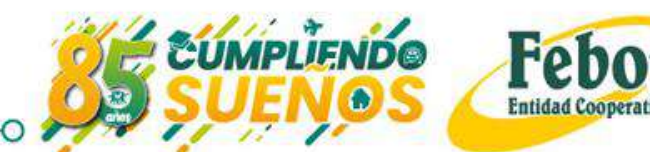

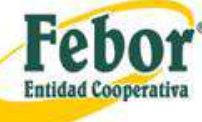

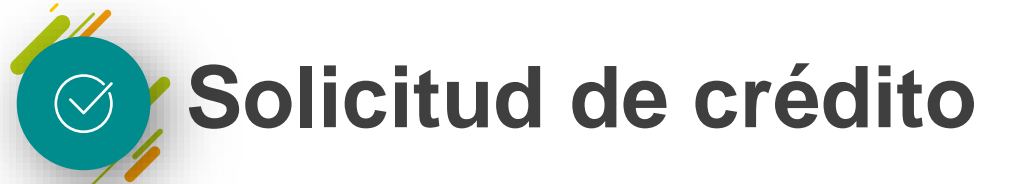

Al confirmar la solicitud podrás cancelar la totalidad de los créditos activos con este préstamo

| Pagar | Tipo                | Nombre línea             | Número de cuenta |
|-------|---------------------|--------------------------|------------------|
|       | Pr��stamos          | LIBRE INVERSION LIBRANZA | 21039            |
|       | Pr <b>@@</b> stamos | EDUCATIVO LIBRANZA       | 23408            |
|       | 22000               |                          |                  |
| _     |                     |                          |                  |

Si la solicitud no tiene este fin deberás hacer clic en el botón **Siguiente** 

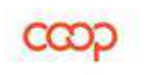

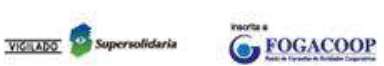

!Contamos contigo, cuenta con nosotros!

Siguiente

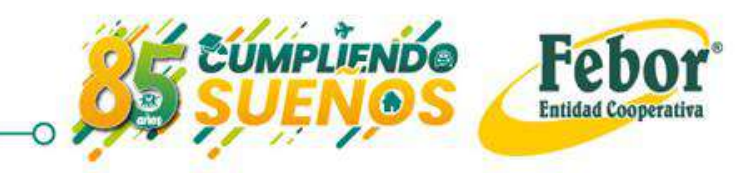

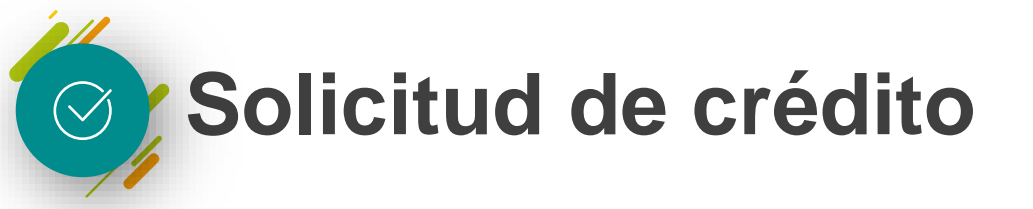

#### **Documentos requeridos**

Documentos

| Documento requerido<br>Cédula de ciudadanía/extranjería                | Archivo                            | Obligatorio Acción                      | Es necesario adjuntar los                                                                       |
|------------------------------------------------------------------------|------------------------------------|-----------------------------------------|-------------------------------------------------------------------------------------------------|
| 3 ultimos comprobantes de pago<br>Forma Desembolso *<br>Abono a cuenta | Anterior Siguiente Cuenta destino* | sí 🛛 🕑                                  | Una vez cargados los documentos<br>selecciona la forma en que deseas<br>el desembolso. Ejemplo: |
|                                                                        | Anterior                           | Aceptar                                 | Transferencia ahorro voluntario.<br>Haz clic en Aceptar                                         |
|                                                                        | spersofidaria                      | !Contamos contigo,<br>cuenta con nosotr | os! SUENOS Febor<br>SUENOS                                                                      |

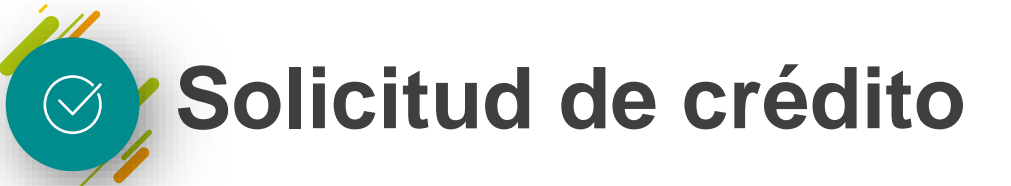

| SOLICITUDES - CRÉDITO |                                             |                                                                              |                                                                                                    |
|-----------------------|---------------------------------------------|------------------------------------------------------------------------------|----------------------------------------------------------------------------------------------------|
|                       | Enviar solicitud<br>Solicitud exitosa con n | a: 22448<br>Regresar                                                         | Al dar clic en Aceptar, confirma la<br>solicitud realizada.<br>Se generará una alerta de registro<br>creado exitosamente y un número<br>de solicitud. |
|                       | Debe estar pend<br>carga en t               | iente, una vez aprobado e<br>u Cooperativa Digital el pa<br>desmaterializado | l crédito, se<br>agaré                                                                                                    |
| ၎သာ                   | VIELADO Supersolidaria 6 FOGACOOP           | !Contamos contigo,<br>cuenta con nosotros!                                   | SUENOS Febor <sup>®</sup>                                                                                                    |

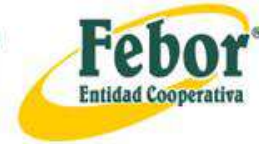

Solicitud de crédito

#### Firma pagaré desmaterializado

Seor(a) asociado(a), NELSON EDUARDO RIANO MONTANO Le informamos que se encuentra disponible el pagaro con nro. 115347 para ser firmado. Recuerde que usted tambien puede firmar este pagaro de forma electronica desde nuestra sucursal virtual; con este servicio usted ahorra tiempo porque no es necesario ir a nuestras oficinas.

Si tiene alguna inquietud no dude en contactarnos a travos de nuestro telo fono en Bogoto (571) 3274090 o a la lonea nacional 018000124050. Saludos Cordiales

FOGACOOP

Una vez aprobado el crédito, recibirás un correo informándote que tienes un pagaré listo para firmar

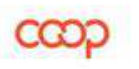

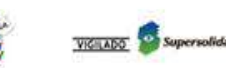

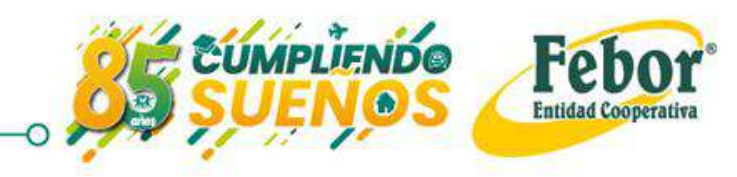

Solicitud de crédito

#### Firma pagaré desmaterializado

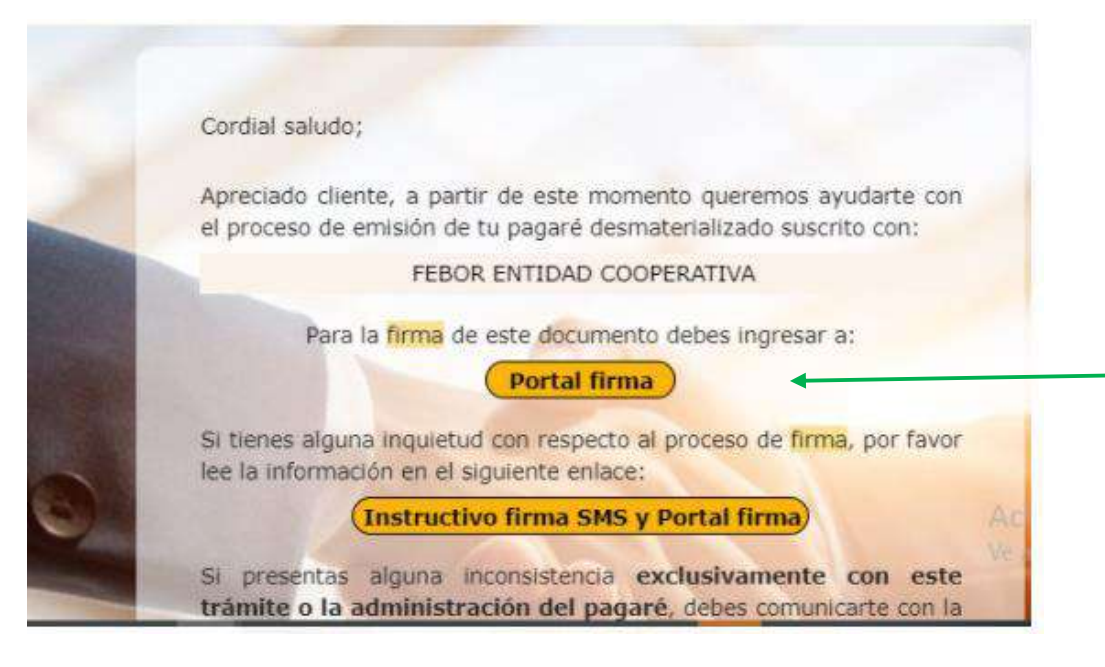

Luego haz clic en Portal firma y serás direccionado a Deceval

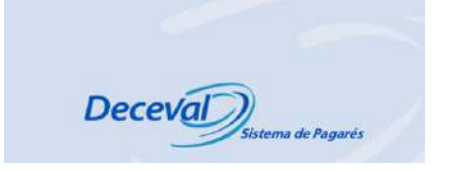

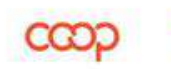

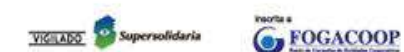

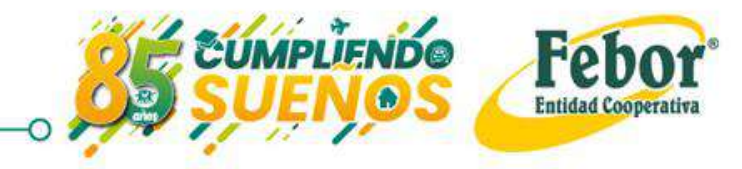

Solicitud de crédito

#### Firma pagaré desmaterializado

Cuestionario de verificación de identidad. Cuál es su segundo apellido? SARMIENTO ORTIZ CALLE MONTANO Cuál es su número de teléfono de su oficina? 3491587 8837700 3008367946 2748707 Cuál es su correo electronico? nrianomo4@banrep.gov.co nrianomo\_@banrep.gov.co nrianomo@banrep.gov.co nrianomo5@banrep.gov.co Cuál es su departamento de domicilio? VALLE CUNDINAMARCA O META SANTANDER Validar

Deberás responder una serie de preguntas correctamente, que por lo general solo conoce el dueño de la información

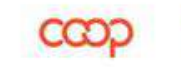

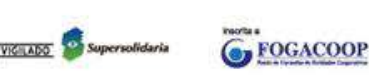

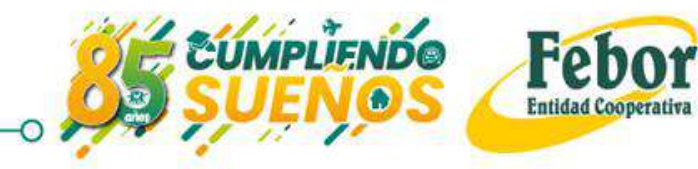

Solicitud de crédito

AT MINISTER AND MARKED

#### Firma pagaré desmaterializado

Observarás la siguiente pantalla. Haz clic en "Detalle".

| Lista de Paga                                                                      | ués a Firmar                                             |                                 |                                 |                        |                      |        |
|------------------------------------------------------------------------------------|----------------------------------------------------------|---------------------------------|---------------------------------|------------------------|----------------------|--------|
| Datos del Firmant                                                                  | le:                                                      |                                 |                                 |                        |                      |        |
| Entidad FEBOF<br>Tipo de identificación<br>No. Identificación<br>Cuenta Inversioni | R ENTIDAD COOF<br>ción CEDULA D<br>16696394<br>sta 80767 | PERATIVA<br>E CIUDADANIA        |                                 |                        |                      |        |
| Código<br>Deceval                                                                  | Código<br>Entidad                                        | Otorgante                       | Nombre Firmante                 | Fecha Creación         | Estado Pagare        | Detail |
| 5109773                                                                            | 115347                                                   | NELSON EDUARDO RIANO<br>MONTANO | NELSON EDUARDO RIANO<br>MONTANO | 16/03/2020<br>08:57:29 | Listo para<br>Firmar | B      |

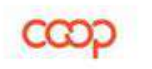

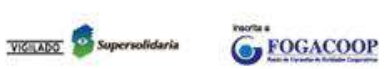

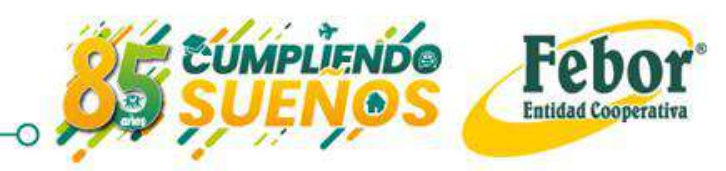

Solicitud de crédito

Firma pagaré desmaterializado

#### Firma Digital

A continuación, se debe realizar la fama del pagare electrónico, por favor leer detenidamente el documento y tuego presionar el botón firmar que se encuentra en la parte inferior de la pantalla.

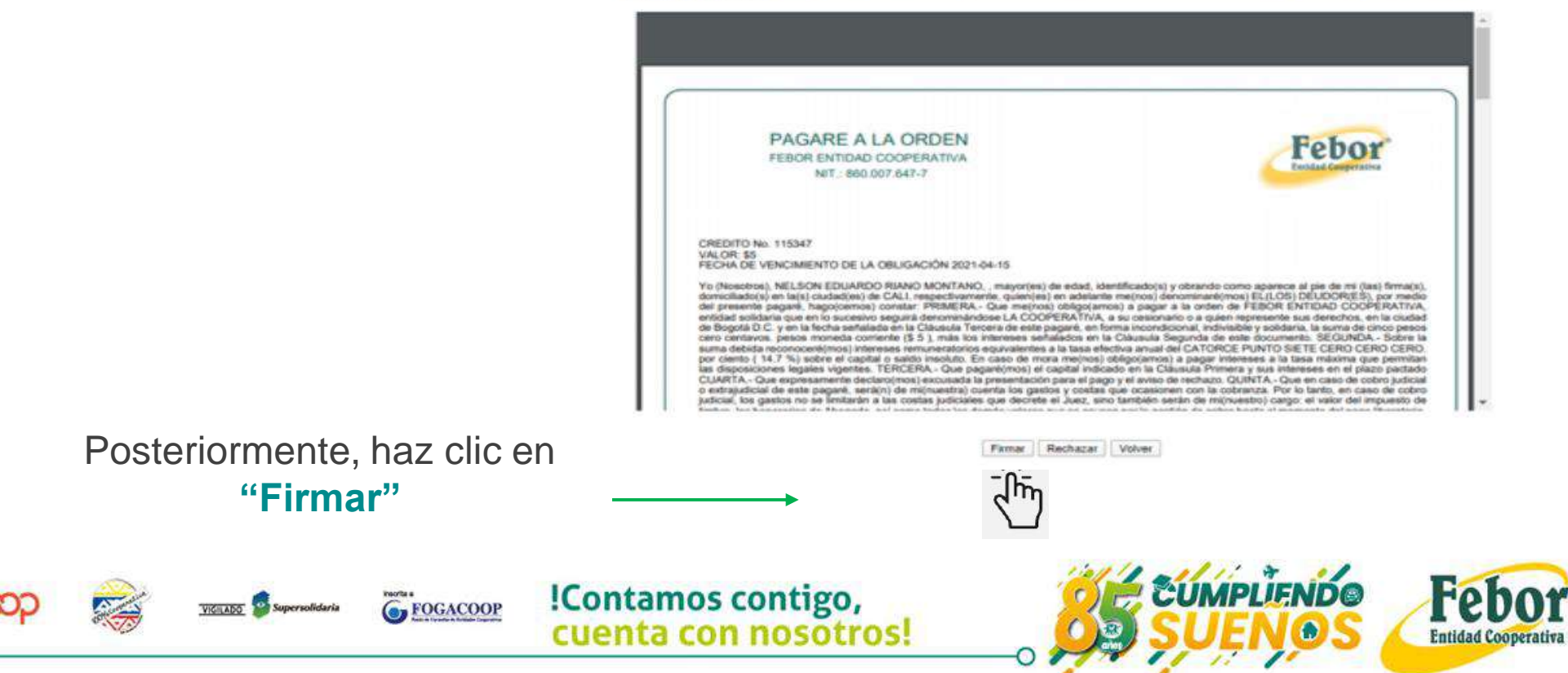

## Solicitud de crédito

Firma pagaré desmaterializado

**FOGACOOP** 

Debes diligenciar tres campos:

**1. Código de referencia** (ocho dígitos que recibiste al correo y celular)

2. Contraseña, teniendo en cuenta las indicaciones que están el extremo derecho

#### 3. Confirmación de esa clave

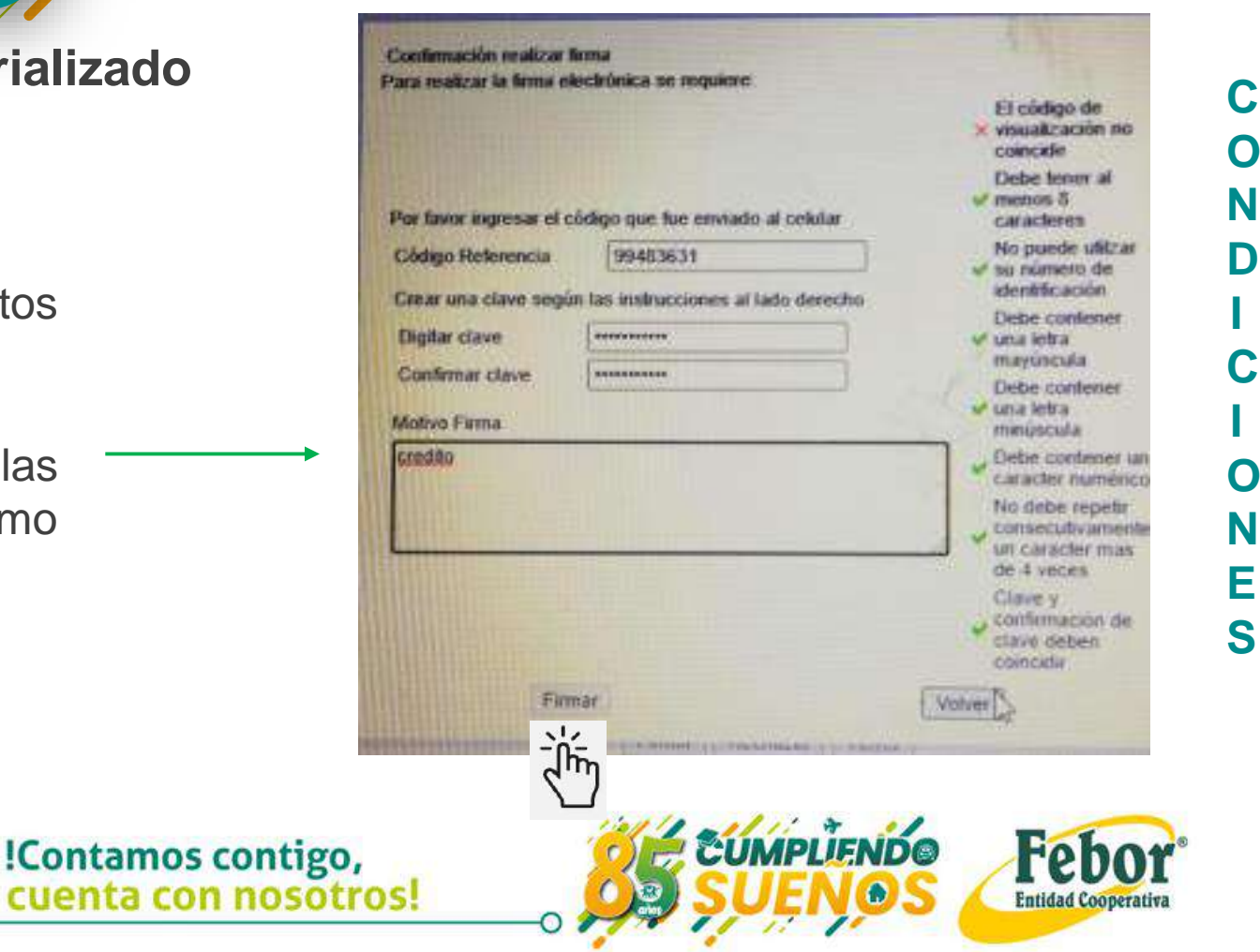

Solicitud de crédito

Firma pagaré desmaterializado

¡Listo!

Recibirás un correo electrónico con la confirmación de la firma del pagaré

Notificación pagare exitosamente firmado 😕 Recibidos x

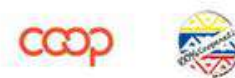

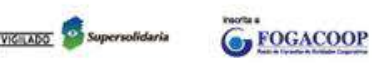

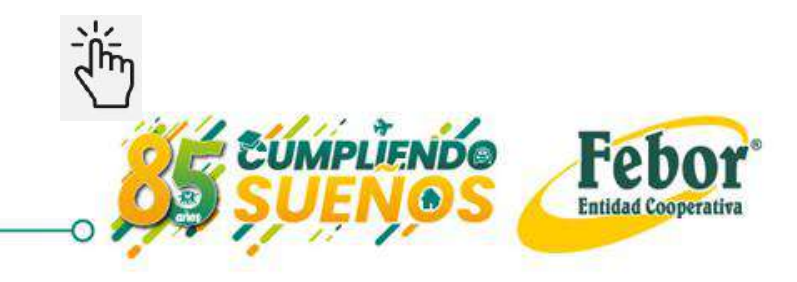

Solicitud de crédito

Firma pagaré desmaterializado

¡Listo!

Recibirás un correo electrónico con la confirmación de la firma del pagaré

Notificación pagare exitosamente firmado 😕 Recibidos x

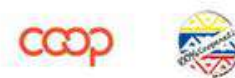

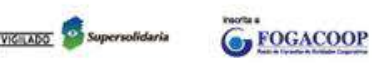

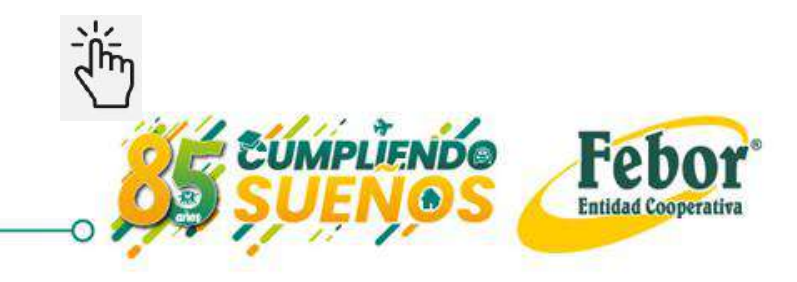

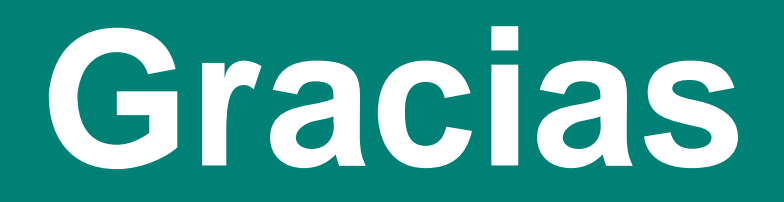

!Contamos contigo, cuenta con nosotros!

Dirección General Calle 42 # 8A - 80 Piso 2 PBX: (57-1) 5558160 Línea gratuita nacional: 018000 124050 Contáctenos: call.center@febor.coop Bogotá D.C

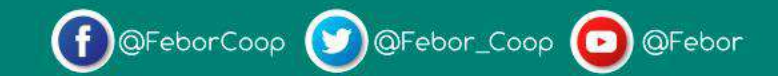

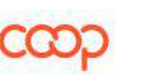

MPLIENDO

Febor®

Entidad Cooperativa

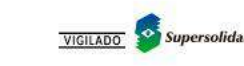

FOGACOOP